# Benutzerhandbuch

# **GARMIN**

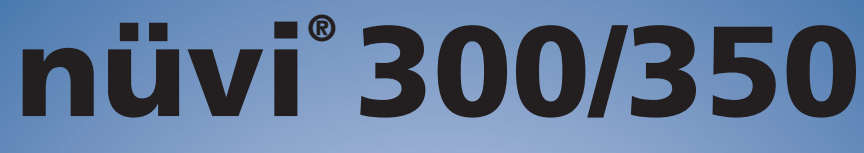

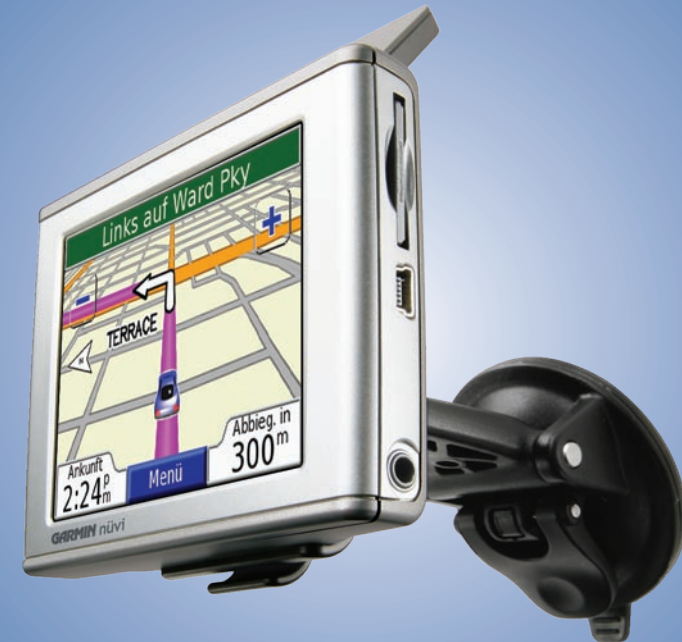

Persönlicher Reiseassistent

#### © 2007 Garmin Ltd. oder deren Tochterunternehmen

Garmin International. Inc. Garmin (Europe) Ltd. **Garmin Corporation** 1200 East 151st Street, Unit 5, The Quadrangle, No. 68, Jangshu 2nd Road, Olathe, Kansas 66062, USA Abbev Park Industrial Estate. Shijr, Taipei County, Tel.: +1-913-397-8200 oder Romsey, SO51 9DL, Großbritannien Taiwan +1-800-800-1020 Tel.: +44 (0) 870-850-1241 (außerhalb von Großbritannien) Tel.: 886-226-42-9199 Fax: +1-913-397-8282 0808-238-0000 (innerhalb von Großbritannien) Fax: 886-226-42-9099 Fax: +44 (0) 870-850-1251

Alle Rechte vorbehalten. Sofern in dieser Vereinbarung nicht anders bestimmt, darf ohne schriftliche Genehmigung durch Garmin kein Teil dieses Handbuchs zu irgendeinem Zweck reproduziert, kopiert, übertragen, weitergegeben, heruntergeladen oder auf Speichermedien jeglicher Art gespeichert werden. Garmin genehmigt hiermit, dass eine einzige Kopie dieses Handbuchs auf eine Festplatte oder ein anderes elektronisches Speichermedium zur Ansicht heruntergeladen und eine Kopie des Handbuchs oder der Überarbeitungen des Handbuchs ausgedruckt werden kann, vorausgesetzt, diese elektronische Kopie oder Druckversion enthält den vollständigen Text des vorliegenden Copyright-Hinweises; darüber hinaus ist jeglicher unbefugter, kommerzieller Vertrieb dieses Handbuchs oder einer Überarbeitung des Handbuchs strengstens verboten.

Die Informationen im vorliegenden Dokument können ohne Ankündigung geändert werden. Garmin behält sich das Recht vor, Änderungen und Verbesserungen an seinen Produkten vorzunehmen und den Inhalt zu ändern, ohne Personen oder Organisationen über solche Änderungen oder Verbesserungen informieren zu müssen. Auf der Garmin-Website (www.garmin.com) finden Sie aktuelle Updates sowie zusätzliche Informationen zur Verwendung und zum Betrieb dieses und anderer Garmin-Produkte.

Garmin<sup>®</sup>, MapSource<sup>®</sup> und nüvi<sup>®</sup> sind eingetragene Marken, und myGarmin<sup>™</sup>, Garmin Travel Guide<sup>™</sup>, Garmin TourGuide<sup>™</sup> und Garmin Lock<sup>™</sup> sind Marken von Garmin Ltd. oder deren Tochtergesellschaften und dürfen nur mit ausdrücklicher Genehmigung von Garmin verwendet werden. SiRF<sup>®</sup>, SiRFstar<sup>®</sup> und das SiRF-Logo sind eingetragene Marken von SiRF Technology, Inc. SiRFstarIII und SiRF Powered sind Marken von SiRF Technology, Inc. Audible.com<sup>®</sup> und AudibleReady<sup>®</sup> sind eingetragene Marken von Audible, Inc. © Audible, Inc. 1997-2005. Windows<sup>®</sup> ist eine in den USA und/oder in anderen Ländern eingetragene Marke der Microsoft Corporation. Mac<sup>®</sup> ist eine eingetragene Marke von Apple Computer, Inc. RDS-TMC Traffic Information Services France © ViaMichelin 2006. Pocket Oxford Spanish Dictionary © Oxford University Press 2005. Pocket Oxford Italian Dictionary © Oxford University Press 2004. Oxford Portuguese Minidictionary © Oxford University Press 2002. Multilingual Wordbank © Oxford University Press 2001. Multilingual Phrasebank © Oxford University Press 2001. Pocket Oxford-Hachette French Dictionary © Oxford University Press 2005. Pocket Oxford University Press und Hachette Livre 2005. Pocket Oxford-Duden German Dictionary © Oxford University Press and Bibliographisches Institut & F.A. Brockhaus 2003. Weitere Marken und Markennamen sind Eigentum der entsprechenden Besitzer.

Diese deutsche Sprachversion des englischen Handbuchs für den nüvi 300/350 (Garmin-Teilenummer 190-00627-00, Überarbeitung B) ist eine Serviceleistung für Benutzer. Bei Bedarf finden Sie in der neuesten Überarbeitung des englischen Handbuchs Informationen zu Betrieb und Verwendung des nüvi 300/350.

Februar 2007

Softwareversion 4.10

Teilenummer 190-00627-32, Überarb. A

# EINLEITUNG

Vielen Dank, dass Sie sich für den persönlichen Reiseassistenten nüvi<sup>®</sup> von Garmin<sup>®</sup> entschieden haben. Dieses Handbuch bezieht sich auf den nüvi 300 sowie den nüvi 350. Sofern nichts anderes angegeben ist, gelten die Informationen für beide Modelle.

# Im Handbuch verwendete Konventionen

Wenn Sie aufgefordert werden, auf etwas zu "tippen", berühren Sie mit dem Finger ein Element auf dem Bildschirm.

Im Text werden kleine Pfeile (>) angezeigt, die darauf hinweisen, dass Sie auf eine Anzahl von Elementen auf dem Bildschirm tippen sollen. Wenn Sie z. B. die Anweisung "Tippen Sie auf *Zieleingabe* > *Meine Favoriten*" lesen, berühren Sie die Schaltfläche Zieleingabe und anschließend die Schaltfläche Meine Favoriten.

# Kontaktaufnahme mit Garmin

Setzen Sie sich mit Garmin in Verbindung, falls beim Umgang mit dem nüvi 300/350 Fragen auftreten. Sie erreichen den Garmin-Produktsupport in den USA telefonisch unter +1-913-397-8200 oder +1-800-800-1020, Montag bis Freitag, 8 Uhr bis 17 Uhr Central Time. Sie können auch im Internet unter www.garmin.com/support auf **Produktsupport** klicken.

In Europa können Sie Garmin (Europe) Ltd. telefonisch unter +44 (0) 870-850-1241 (von außerhalb Großbritanniens) oder unter 0808-238-0000 (nur innerhalb Großbritanniens) erreichen.

Zubehör für den nüvi 300 bzw. 350 können Sie im Internet unter folgender Adresse erwerben: http://shop.garmin.com.

# myGarmin™

Unter http://my.garmin.com finden Sie Informationen zu den neusten Dienstleistungen für Garmin-Produkte Auf der myGarmin-Website haben Sie folgende Möglichkeiten:

- Registrieren des Garmin-Geräts
- Abonnieren von Online-Dienstleistungen zu Radarkontrollen (siehe Seite 63)

• Freischalten optionaler Karten Besuchen Sie die myGarmin-Website möglichst häufig, um Informationen zu neuen Dienstleistungen zu Garmin-Produkten zu erhalten.

| Einleitung                                 | i  |
|--------------------------------------------|----|
| Im Handbuch verwendete Konventionen        | i  |
| Kontaktaufnahme mit Garmin                 | i  |
| myGarmin™                                  | i  |
| Erste Schritte                             | .1 |
| nüvi                                       | 1  |
| Menüseite des nüvi                         | 1  |
| Tipps und Kurzbefehle für den nüvi         | 2  |
| Einstellen von Lautstärke und Helligkeit   | 2  |
| Sperren des Bildschirms                    | 2  |
| Direktlinks                                | 2  |
| Bestimmen des Zielorts                     | 3  |
| Folgen der Route                           | 4  |
| Hinzufügen eines Zwischenstopps zur Route  | 5  |
| Hinzufügen eines Umwegs                    | 5  |
| Anhalten der Route                         | 5  |
| Wählen einer besseren Route                | 5  |
| Sichern des nüvi                           | 6  |
| Zieleingabe                                | .7 |
| Suchen von Adressen                        | 7  |
| Suchen eines Orts durch Eingabe des Namens | 8  |

| Suchen eines Orts mit der Karte9                   |   |
|----------------------------------------------------|---|
| Suchen eines Orts anhand von Koordinaten 10        |   |
| Ausweiten einer Suche11                            |   |
| Eigene Orte12                                      |   |
| Speichern von gesuchten Orten                      |   |
| Suchen von gespeicherten Orten (Favoriten) 12      |   |
| Bearbeiten von gespeicherten Orten13               |   |
| Suchen von zuletzt verwendeten Elementen 14        |   |
| Aktuelle Position15                                |   |
| Benutzerdefinierte POIs15                          |   |
| Speichern der aktuellen Position mit der Karte. 15 |   |
| Festlegen eines Ausgangsorts16                     |   |
| Anzeigen der Kartenseite und anderer               |   |
| Seiten                                             |   |
| Anzeigen der Kartenseite17                         |   |
| Reiseinformationsseite18                           |   |
| Routenseite19                                      |   |
| Abbiegeinformationsseite                           |   |
| Verwalten von Dateien auf dem nüvi20               |   |
| Zusätzliche Hilfestellung20                        |   |
| Unterstützte Dateitypen20                          |   |
| nüvi-Benutzerhandbuci                              | h |

ii

| Schritt 1: Einlegen einer SD-Speicherkarte        |    |
|---------------------------------------------------|----|
| (optional)                                        | 21 |
| Schritt 2: Anschließen des USB-Kabels             | 21 |
| Schritt 3: Übertragen von Dateien auf<br>den nüvi | 21 |
| Schritt 4: Trennen des Laufwerks                  |    |
| und Entfernen des USB-Kabels                      | 23 |
| Informationen zu den nüvi-Laufwerken              | 24 |
| Verwenden des Reisesets                           | 25 |
| Verwenden des Sprachführers                       | 25 |
| Verwenden des Reiseführers                        | 28 |
| SaversGuide                                       | 29 |
| Wiedergeben von MP3-Dateien                       | 30 |
| Wiedergeben von Audible-Hörbüchern                | 32 |
| Anzeigen von Bildern                              | 37 |
| Verwenden der Weltzeituhr                         | 38 |
| Umrechnen von Währungen                           | 39 |
| Umrechnen von Maßeinheiten                        | 41 |
| Verwenden des Taschenrechners                     | 42 |
| Anpassen des nüvi                                 | 43 |
| Wiederherstellen von Einstellungen                | 43 |

| Ändern der Karteneinstellungen      | 44 |
|-------------------------------------|----|
| Ändern der Systemeinstellungen      | 45 |
| Ändern der Ländereinstellungen      | 46 |
| Ändern der Anzeigeeinstellungen     | 47 |
| Ändern der Navigationseinstellungen | 48 |
| Ändern der Verkehrseinstellungen    | 49 |
| Ändern der Einstellungen            |    |
| für Annäherungspunkte               | 51 |
| FM-TMC-Verkehrsinformationen        | 52 |
| Anschließen eines FM-TMC-           |    |
| Verkehrsfunkempfängers an den nüvi  | 52 |
| Anzeigen von Verkehrsmeldungen      | 53 |
| Umfahren von Verkehrsbehinderungen  | 53 |
| Verkehrssymbole                     | 54 |
| Farbcode                            | 54 |
| Anhang                              |    |
| Defection des nüvi                  | FF |
|                                     |    |
| Zurücksetzen des nüvi               | 58 |
| Löschen von Benutzerdaten           | 58 |
| Pflegen des nüvi                    | 59 |
|                                     |    |

| Aktualisieren der Software des nüvi            |
|------------------------------------------------|
| mithilfe von WebUpdater61                      |
| Erwerben weiterer MapSource-Karten61           |
| Benutzerdefinierte POIs (Points of Interest)62 |
| Informationen zum Akku64                       |
| Informationen zu Satellitensignalen65          |
| Technische Daten                               |
| Software-Lizenzvereinbarung67                  |
| USB-Schnittstelle – Fehlerbehebung             |
| nüvi – Fehlerbehebung69                        |
| Index                                          |
| Konformitätserklärung72                        |

**WARNUNG:** Warnungen und wichtige Informationen zum Produkt finden Sie in den Produktinformationen, die dem Produkt beiliegen.

# **E**RSTE **S**CHRITTE

B

C

D

F

## nüvi

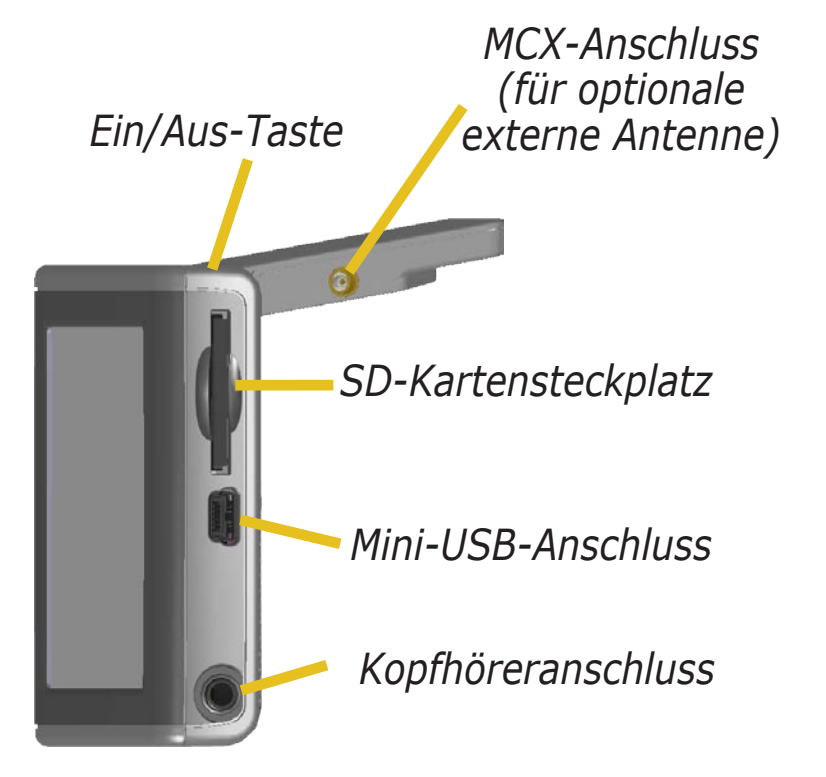

### Menüseite des nüvi

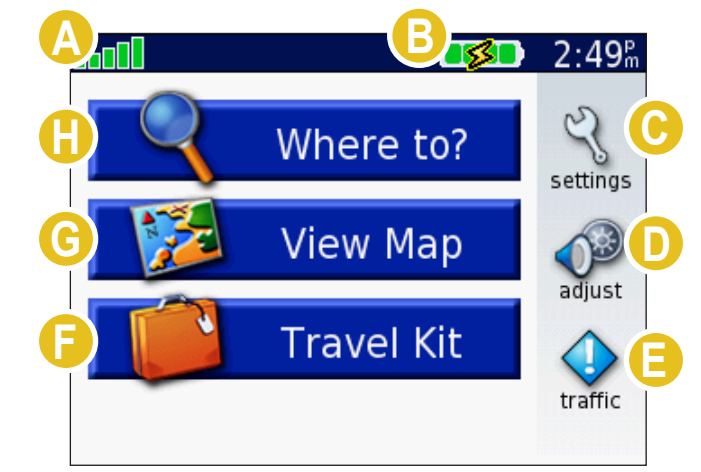

Anzeige der Satellitensignalstärke. Tippen Sie darauf, um Informationen zum Satellitensignal anzuzeigen. Akkuanzeige.

Tippen Sie hier, um die Einstellungen zu ändern.

Tippen Sie hier, um Lautstärke und Helligkeit einzustellen.

- Tippen Sie hier, um Verkehrsbehinderungen anzuzeigen, wenn ein optionaler FM-Verkehrsfunkempfänger angeschlossen ist.
  - Tippen Sie hier, um das Reiseset zu verwenden.
- G Tippen Sie hier, um die Karte anzuzeigen.
  - Tippen Sie hier, um einen Zielort zu suchen.

# Tipps und Kurzbefehle für den nüvi

- Wechseln Sie schnell zur Menüseite, indem Sie einen Moment lang die Schaltfläche **Zurück** berühren.
- Tippen Sie auf Hilfe, um mehr über das Reiseset des nüvi zu erfahren.
- Drücken Sie während der Wiedergabe von Musik oder eines Audible-Hörbuchs die **Ein/Aus-Taste** zweimal kurz, um von der aktuellen Seite zurück zur Wiedergabeseite zu wechseln. Kehren Sie zur zuletzt angezeigten Seite zurück (z. B. der Karte), indem Sie einmal kurz auf **Zurück** tippen.
- Klappen Sie die Antenne ein, wenn der Empfang von GPS-Signalen nicht erforderlich ist. Dadurch verlängern Sie die Betriebsdauer des Akkus. Bei geschlossener Antenne ist die GPS-Funktion deaktiviert.
- Weitere Tipps zum Akku finden Sie auf Seite 64.

# Einstellen von Lautstärke und Helligkeit

Drücken Sie kurz die **Ein/Aus-Taste**, oder berühren Sie auf der Menüseite die Option , um die Schnelleinstellungen zu öffnen. Regeln Sie Laut-stärke und Helligkeit mit den Schiebereglern. Tippen Sie auf **Stumm**, um den Ton ganz auszuschalten.

# **Sperren des Bildschirms**

Drücken Sie kurz die **Ein/Aus-Taste**. Verhindern Sie Eingaben durch versehentliches Berühren des Bildschirms, indem Sie auf **Sperren** tippen. Entsperren Sie den Bildschirm wieder, indem Sie die **Ein/Aus-Taste** drücken.

# Direktlinks

- Suchen einer Adresse: Seite 7
- Anzeigen der Kartenseite: Seite 17
- Wiedergeben von MP3-Dateien: Seite 30
- Wiedergeben von Audible-Hörbüchern: Seite 32
- Umrechnen von Währungen: Seite 39
- Übertragen von Dateien auf den nüvi: Seite 20-24 und Seite 68
- Reinigen und Aufbewahren des Geräts: Seite 59-60
- Verwenden der Garmin Lock<sup>™</sup>-Diebstahlsicherung: Seite 6.

Lassen Sie das GPS-Gerät an heißen Tagen nicht unbeaufsichtigt offen im Fahrzeug liegen. Nehmen Sie es zur Vermeidung von Schäden aus dem Fahrzeug, oder lagern Sie es so, dass es keinem direkten Sonnenlicht ausgesetzt ist, z. B. im Handschuhfach. Lesen Sie die technischen Daten auf Seite 66.

### **Bestimmen des Zielorts**

Klappen Sie die Antenne des nüvi nach oben, um GPS-Signale zu empfangen. Die Balken DIE in der oberen linken Ecke zeigen die vom nüvi empfangenen GPS-Satellitensignale an. Wenn grüne Balken angezeigt werden, ist die Signalstärke gut. Weitere Informationen finden Sie auf Seite 65. Wenn Sie ein Satellitensignal empfangen, suchen Sie den gewünschten Zielort mit dem nüvi von Garmin aus, und navigieren Sie dorthin.

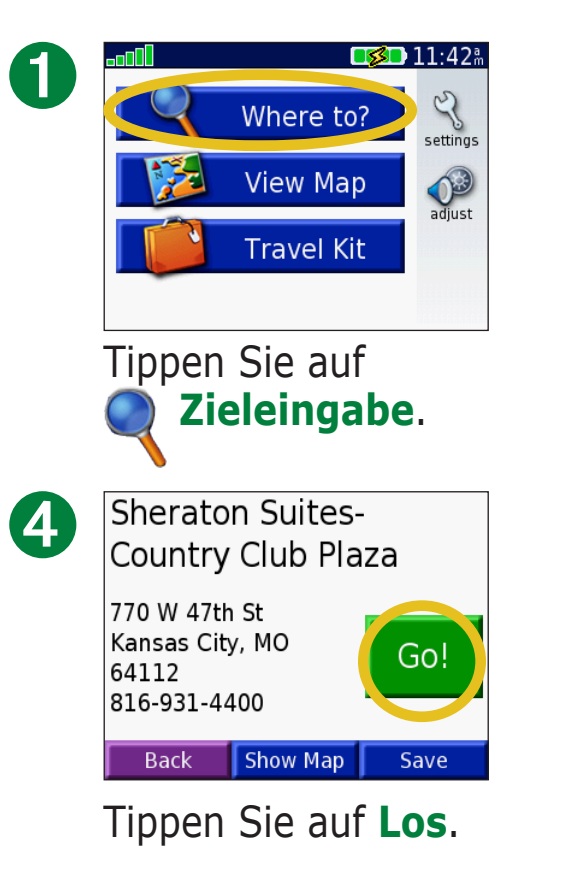

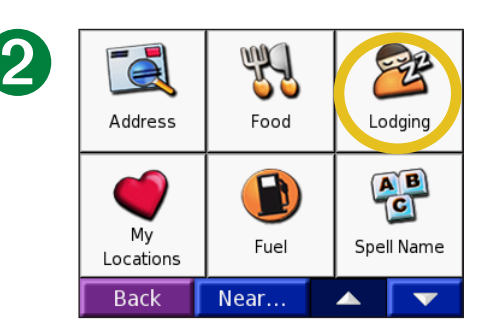

Wählen Sie eine Kategorie und ggf. eine Unterkategorie.

| 75th St to                       | Ward Pky |
|----------------------------------|----------|
|                                  | V DA     |
|                                  | SH       |
| Arrival<br>11:51 <sup>m</sup> Me |          |

Genießen Sie die Route!

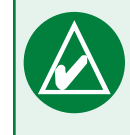

5

**TIPP:** Tippen Sie auf die Pfeile, um weitere Optionen anzuzeigen.

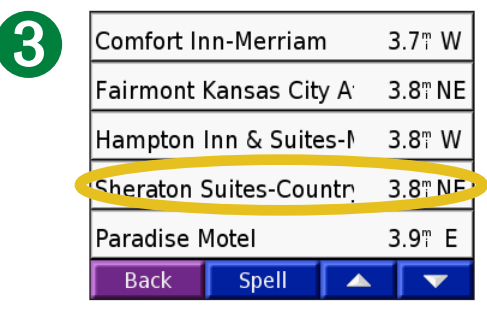

Wählen Sie ein Ziel.

### **Folgen der Route**

Folgen Sie mithilfe der Kartenseite der Route zu Ihrem Zielort. Während der Fahrt führt Sie der nüvi mithilfe von Sprachansagen, Pfeilen auf der Karte und Anweisungen am oberen Kartenrand zum Zielort. Wenn Sie von der ursprünglichen Route abweichen, berechnet der nüvi die Route neu und liefert neue Routenanweisungen. Weitere Informationen zum Verwenden der Kartenseite finden Sie auf den Seiten 17-19.

*Lesen Sie die Fahranweisungen oben auf der Seite.* 

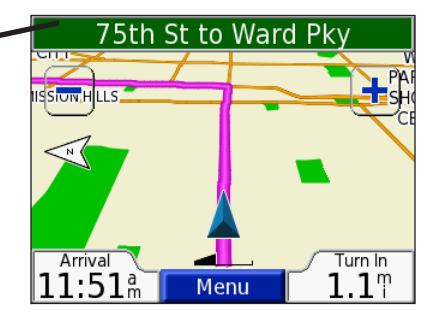

*Die Route ist durch eine magentafarbene Linie gekennzeichnet.* 

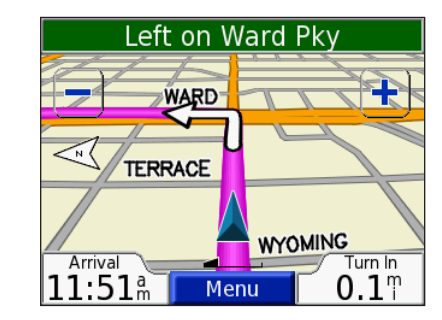

Folgen Sie bei Abbiegungen den Pfeilen.

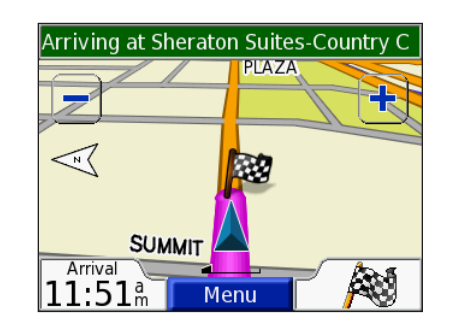

Die Zielflagge zeigt das Ziel an.

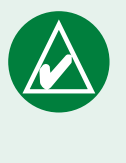

**TIPP:** Wenn Sie der Meinung sind, dass der nüvi nicht die beste Route zum Ziel wählt (beispielsweise wenn Sie über Nebenstraßen geleitet werden), ändern Sie die Routeneinstellungen. Tippen Sie auf **Route > Routenpräferenz**.

## Hinzufügen eines Zwischenstopps zur Route

Sie können Ihrer Route einen Zwischenstopp hinzufügen. Der nüvi leitet Sie zunächst zum Zwischenstopp und anschließend zum Zielort.

- 1. Wenn eine Route aktiv ist, tippen Sie auf der Kartenseite auf **Menü**.
- 2. Tippen Sie auf **Zieleingabe**, um nach dem zusätzlichen Stopp zu suchen.

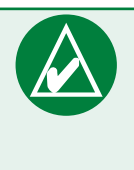

**HINWEIS:** Sie können einer Route nur einen Zwischenstopp hinzufügen.

- 3. Tippen Sie auf **Los**.
- 4. Tippen Sie auf **Ja**, um den Ort als Zwischenstopp vor dem Zielort einzufügen. Alternativ tippen Sie auf **Nein**, um den Ort als neuen Zielort festzulegen.

# Hinzufügen eines Umwegs

Wenn eine Straße auf der Route nicht befahrbar ist, können Sie eine Umleitung fahren.

- 1. Wenn eine Route aktiv ist, tippen Sie auf Menü.
- 2. Tippen Sie auf **Umleitg**.

# Anhalten der Route

- 1. Wenn eine Route aktiv ist, tippen Sie auf Menü.
- 2. Tippen Sie auf **Stopp**.

## Wählen einer besseren Route

Während Sie sich dem Zielort nähern, führt der nüvi eine Bewertung der Straßenoptionen durch, was möglicherweise zu einer besseren Route führt. Findet der nüvi eine bessere Route, wird in der oberen rechten Ecke der Karte das Symbol () oder () angezeigt. Tippen Sie auf das Symbol, um der besseren Route zu folgen.

### *Informationen zu Symbolen in Form von Rauten und Dreiecken*

## Sichern des nüvi

1. Klappen Sie die Antenne des nüvi nach oben, um GPS-Signale zu empfangen.

- 2. Tippen Sie auf  $\langle \rangle$  > **(3)** System > Garmin Lock.
- 3. Tippen Sie auf **OK**, und geben Sie eine vierstellige PIN ein.
- 4. Geben Sie die vierstellige PIN erneut ein.
- 5. Tippen Sie auf **OK**.
- 6. Fahren Sie an einen Aktivierungsort, und tippen Sie auf **Eingabe**.

Wenn Sie den nüvi einschalten, müssen Sie entweder die vierstellige PIN eingeben oder sich an den ausgewählten Aktivierungsort begeben.

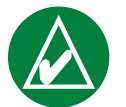

**HINWEIS:** Sollten Sie die PIN und den Aktivierungsort vergessen, muss der nüvi zum Entsperren an Garmin geschickt werden.

## Informationen zum Aktivierungsort

Sie können einen beliebigen Ort, z. B. Ihre Wohnung oder Ihr Büro, als Aktivierungsort wählen. Wenn Sie sich am Aktivierungsort befinden, müssen Sie keine PIN eingeben. Sollten Sie die PIN dennoch einmal vergessen, entsperren Sie den nüvi, indem Sie sich an den von Ihnen festgelegten Aktivierungsort begeben.

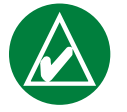

**HINWEIS:** Damit der nüvi am Aktivierungsort entsperrt werden kann, muss das Gerät Satellitensignale empfangen haben.

# ZIELEINGABE

Das Menü **Zieleingabe** enthält mehrere Kategorien, die die Suche nach Zielorten erleichtern. Informationen zum Durchführen einer einfachen Suche mithilfe des Menüs **Zieleingabe** finden Sie auf Seite 3.

## Suchen von Adressen

Tippen Sie auf der Menüseite auf **Zieleingabe** > Adresse, um eine bestimmte Adresse einzugeben, zu der Sie geleitet werden möchten. Der nüvi unterstützt Sie mit Bildschirmanweisungen bei der Suche nach einer Adresse.

- 1. Tippen Sie auf **Zieleingabe** > Adresse.
- 2. Wählen Sie bei der entsprechenden Aufforderung die Region sowie die Stadt oder die Postleitzahl aus.
- 3. Geben Sie die Hausnummer der Adresse ein, und tippen Sie auf **Weiter**.
- 4. Geben Sie den Straßennamen ein, und tippen Sie auf Weiter.
- 5. Wählen Sie ggf. die Straße und die Stadt aus.
- 6. Tippen Sie bei Bedarf auf die Adresse. Die Seite **Los** wird angezeigt.
- 7. Tippen Sie auf Los, um zu dieser Adresse geleitet zu werden.
- Das Suchen einer Kreuzung funktioniert ähnlich wie das Suchen einer Adresse. Tippen Sie auf **Kreuzung**, und geben Sie die Namen der beiden Straßen ein.

## Tipps zum Suchen

- Sie müssen kein Präfix oder Suffix eingeben. Geben Sie beispielsweise statt "Kölner Str" nur "Kolner" ein oder statt "Autobahn 1" nur "1".
- Tippen Sie auf **Eingabe**, und geben Sie den Ort über die Bildschirmtastatur ein. Tippen Sie nach Abschluss der Eingabe auf **Weiter**.
- Tippen Sie auf **Nahe**, um die Suche einzuschränken (siehe Seite 11).
- Sie können nach einer Postleitzahl suchen. Geben Sie die Postleitzahl anstelle des Städtenamens ein. (Nicht alle Karten bieten die Möglichkeit des Suchens nach Postleitzahlen.)

## Suchen eines Orts durch Eingabe des Namens

Wenn Ihnen der Name des Orts bekannt ist, nach dem Sie suchen, suchen Sie nur nach Orten mit diesem Namen. Wenn Ihnen nur ein Teil des Namens bekannt ist, können Sie diesen Teil eingeben, um nur Orte mit diesen Buchstabenkombinationen im Namen zu suchen.

- 1. Tippen Sie auf **Zieleingabe** > **Provide State Name eingeb**.
- 2. Geben Sie mithilfe der Bildschirmtastatur im Namen enthaltene Buchstaben ein. Tippen Sie auf **Weiter**.
- 3. Wählen Sie den Zielort aus. Die Seite **Los** wird angezeigt.

### Tipps zum Verwenden der Bildschirmtastatur

Tippen Sie auf Modus, um diakritische und Sonderzeichen einzugeben.

123 Tippen Sie auf

, um Ziffern einzugeben.

Tippen Sie auf 🚺, um das zuletzt eingegebene Zeichen zu löschen. Berühren Sie die Schaltfläche 🔣 länger, um die Eingabe vollständig zu löschen.

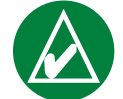

**TIPP:** Wenn in der Liste mit den Suchergebnissen der Name des gewünschten Zielorts nicht angezeigt wird oder wenn Sie die Suchergebnisse weiter einschränken möchten, tippen Sie auf Eingabe, und geben Sie den Namen oder einen Teil des Namens ein.

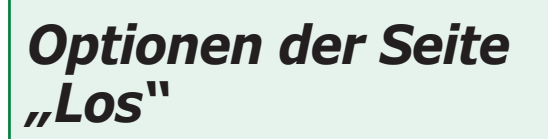

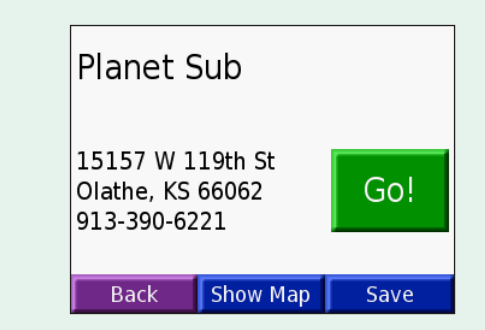

Tippen Sie auf Los, um eine Route mit Abbiegehinweisen zu diesem Ort zu erstellen.

Tippen Sie auf Auf Karte, um diesen Ort auf der Karte anzuzeigen.

Tippen Sie auf **Speichern**, um diesen Ort in den Favoriten zu speichern. Weitere Informationen finden Sie auf den Seiten 12-16.

# Suchen eines Orts mit der Karte

Tippen Sie auf **Karte**, um die Kartenseite zu öffnen. Tippen Sie auf eine beliebige Stelle der Kartenseite, und verschieben Sie sie mit dem Finger, um einen anderen Kartenausschnitt anzuzeigen. Sie können auch auf **Zieleingabe** > **Karte durchsuchen** tippen.

# Tipps zum Durchsuchen der Karte

- Berühren Sie die Karte und ziehen Sie, um verschiedene Kartenausschnitte anzuzeigen.
- Verwenden Sie die Symbole 🕂 und 💻, um die Ansicht zu verkleinern bzw. zu vergrößern.
- Berühren Sie ein Objekt auf der Karte. Es wird ein Pfeil eingeblendet, der auf das ausgewählte Objekt zeigt.
- Tippen Sie auf **Los**, um zum ausgewählten Ort geleitet zu werden.
- Tippen Sie auf **Speichern**, um diesen Ort unter **Meine Favoriten** zu speichern.
- Wenn das GPS ausgeschaltet ist, tippen Sie auf **Position**, um den ausgewählten Ort als Standort festzulegen.
- Tippen Sie auf **Zurück**, um zum vorherigen Bildschirm zurückzukehren.

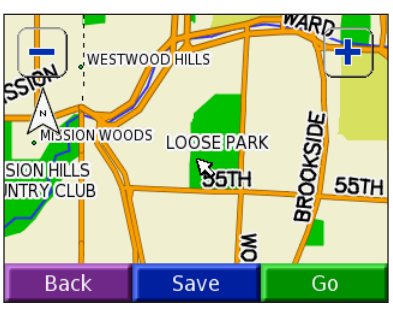

## Anzeigen von Orten auf der Karte

Sie können einen gesuchten Ort auf der Kartenseite anzeigen.

| 0 | The Capital Grill                                             |
|---|---------------------------------------------------------------|
|   | 4740 Jefferson St<br>Kansas City, MO<br>64112<br>816-531-8345 |
|   | Back Show Map Save                                            |
|   | Tippen Sie auf <b>Auf</b><br>Karte.                           |
| 2 | 43RD<br>↓<br>TH                                               |
| ( | MISSION WOODS<br>Back                                         |
|   | Sie können die Karte                                          |

Sie können die Karte bei Bedarf verschieben oder vergrößern bzw. verkleinern. Tippen Sie zum Beenden auf **Zurück**.

## Suchen eines Orts anhand von Koordinaten

Wenn Ihnen die Koordinaten des Orts (Breite und Länge) bekannt sind, können Sie diese zum Suchen des Orts eingeben.

- 1. Tippen Sie auf **< Zieleingabe** > 🔛 Koordinaten.
- 2. Tippen Sie auf ein Feld (Rechteck), und verwenden Sie die Bildschirmtastatur, um die Koordinaten einzugeben. Tippen Sie auf **Weiter**.
- 3. Tippen Sie nach der Eingabe der Koordinaten auf **Weiter**, um die Seite **Los** zu öffnen.

# Ändern des Positionsformats

Da verschiedene Karten unterschiedliche Positionsformate verwenden, können Sie auf dem nüvi das richtige Koordinatenformat für die von Ihnen verwendete Kartenart auswählen.

- 1. Tippen Sie auf *Zieleingabe >*  Koordinaten.
- 2. Tippen Sie auf **Format**.
- 3. Wählen Sie das gewünschte Format aus.
- 4. Tippen Sie auf **OK**.

| En<br>N C | ter Coordina<br>) ° 0 ' | tes<br>0.0 " |
|-----------|-------------------------|--------------|
| EC        | ) ° 0 '                 | 0.0 "        |
|           |                         |              |
|           |                         |              |
| Back      | Format                  | Next         |

## **Ausweiten einer Suche**

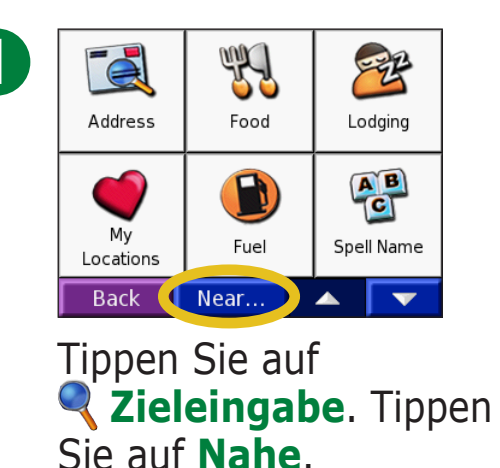

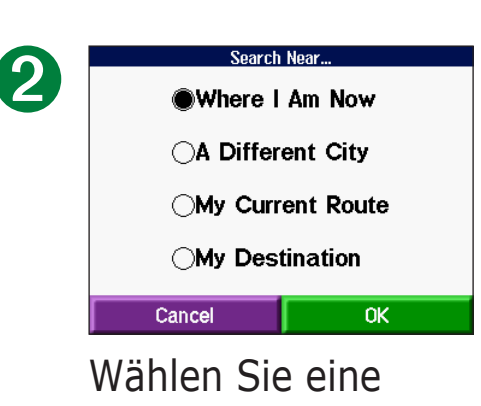

Option aus. Tippen Sie auf **OK**.

- **Bei aktueller Position:** Sucht nach Orten in der Nähe des momentanen Standorts.
- Bei einer anderen Stadt: Sucht nach Orten in der Nähe der eingegebenen Stadt.
- Entlang der aktuellen Route: Sucht nach Orten entlang der aktuellen Route.
- Beim Ziel: Sucht nach Orten in der Nähe des ausgewählten Zielorts.

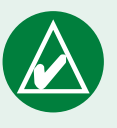

**HINWEIS:** Der nüvi sucht automatisch nach Orten in der Nähe des aktuellen Standorts.

# EIGENE ORTE

Bevorzugte Zielorte können Sie unter **Eigene Orte** speichern. Sie können unter **Eigene Orte** auch Ihren Ausgangsort speichern.

# **Speichern von gesuchten Orten**

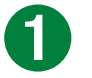

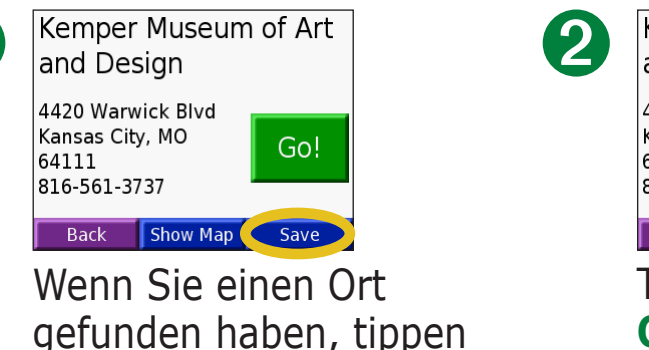

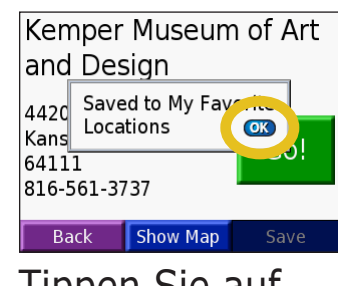

Tippen Sie auf **OK**.

## Suchen von gespeicherten Orten (Favoriten)

- 1. Tippen Sie auf **Zieleingabe** > **Meine Favoriten** > **Meine Favoritenn**.
- 2. Wählen Sie den Zielort aus.

Sie auf **Speichern**.

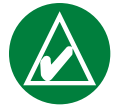

HINWEIS: Löschen Sie alle Favoriten und benutzerdefinierten POIs vom nüvi, indem Sie auf
✓ Zieleingabe > ✓ Meine Favoriten > Lösch. alle tippen. Tippen Sie auf Ja.

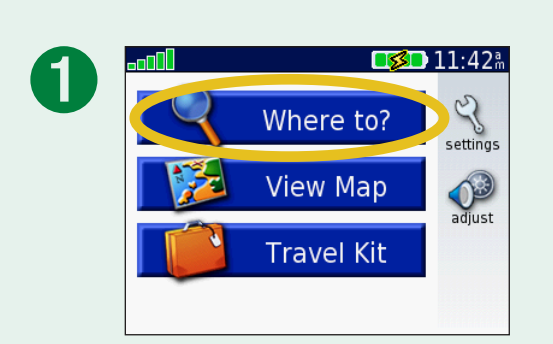

| 2 | Address                        | Food | Lodging    |
|---|--------------------------------|------|------------|
|   | My<br>Vocation<br>Fuel<br>Spel |      | Spell Name |
|   | Back                           | Near |            |

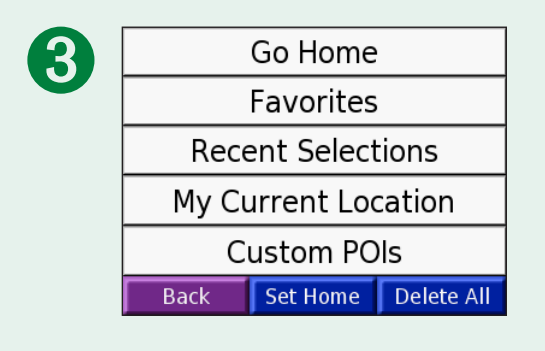

# Bearbeiten von gespeicherten Orten

Nachdem Sie einen Ort gespeichert haben, können Sie dessen Namen und Symbol auf der Karte ändern. Tippen Sie auf **Zieleingabe** > **Meine Favoriten**.

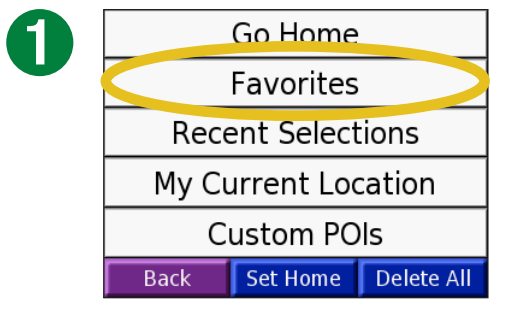

# Tippen Sie auf **Meine Favoriten**.

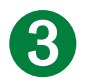

Kemper Museum of Art and Desgn 4420 Warwick Blvd Kansas City, MO 64111 816-561-3737 Back Show Map Edit...

Tippen Sie auf die Schaltfläche **Bearbeiten**. Das Bearbeitungsfenster wird geöffnet.

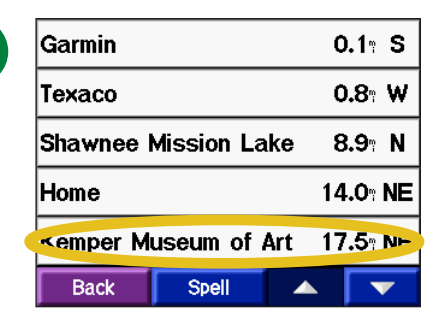

Wählen Sie den Ort aus, den Sie bearbeiten möchten.

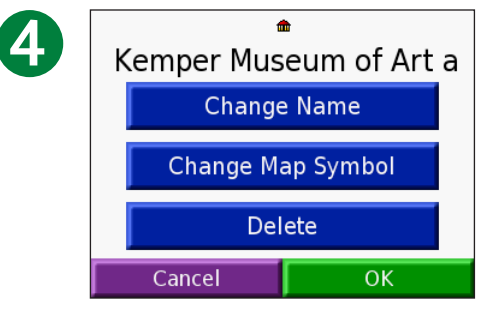

Tippen Sie auf die entsprechende Schaltfläche, um den Namen oder das Kartensymbol zu ändern oder das Element zu löschen.

## Ändern des Namens

Ändern Sie den Namen, indem Sie auf Name ändern tippen. Geben Sie über die Bildschirmtastatur den neuen Namen ein. Tippen Sie auf **Weiter**.

## Ändern des Kartensymbols

Ändern Sie das Symbol auf der Karte, indem Sie auf **Kartensymbol ändern** tippen und ein Symbol aus der Liste auswählen.

### Löschen von gespeicherten Orten

Löschen Sie einen gespeicherten Ort, indem Sie auf **Löschen** tippen. Tippen Sie auf **Ja**.

## Suchen von zuletzt verwendeten Elementen

Auf dem nüvi werden unter **Zuletzt verwendete Elemente** die 50 zuletzt gesuchten Orte gespeichert. Die zuletzt angezeigten Orte sind oben in der Liste aufgeführt. Tippen Sie auf **Zieleingabe** > **Meine Favoriten**, um die kürzlich gesuchten Elemente anzuzeigen.

2

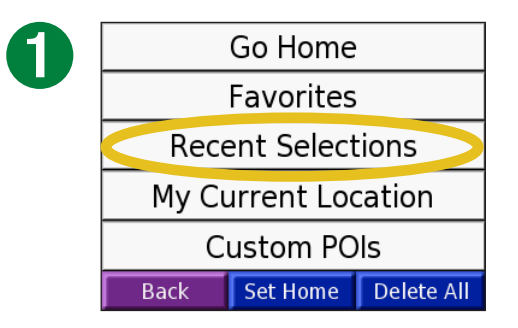

Tippen Sie auf **Zuletzt** verwendete Elemente.

| Loose Par  | k         | 16     | 5.2" NE |
|------------|-----------|--------|---------|
| Planet Sub | þ         | 4      | .4" NE  |
| 2004 E Sa  | nta Fe St | 2      | .0" NE  |
| Kemper M   | useum of  | Art 17 | .5" NE  |
| The Capita | al Grill  | 16     | 5.8" NE |
| Back       | Clear     |        |         |

Wählen Sie ein Element aus der Liste.

## Löschen von kürzlich gesuchten Orten

Entfernen Sie alle Orte aus der Liste der zuletzt verwendeten Elemente, indem Sie auf **Löschen** tippen. Tippen Sie auf **Ja**.

| Loose Park           | 16 | .27 NE | - |
|----------------------|----|--------|---|
| Planet Sub           | 4  | .4" NE | - |
| 2004 E Santa Fe St   | 2  | .0" NE | - |
| Kemper Museum of Art |    | .5" NE | - |
| The Capital Grill    | 16 | .8" NE | - |
| Back Clear           |    |        |   |

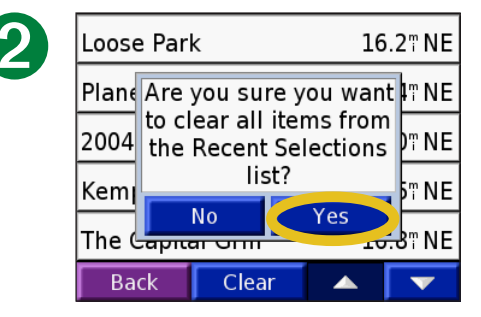

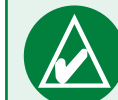

**HINWEIS:** Wenn Sie auf **Löschen** tippen, werden alle Elemente aus der Liste entfernt. Die eigentlichen Orte werden nicht vom Gerät gelöscht.

### **Aktuelle Position**

Sie können die Koordinaten (Breite und Länge) Ihrer aktuellen Position anzeigen und speichern.

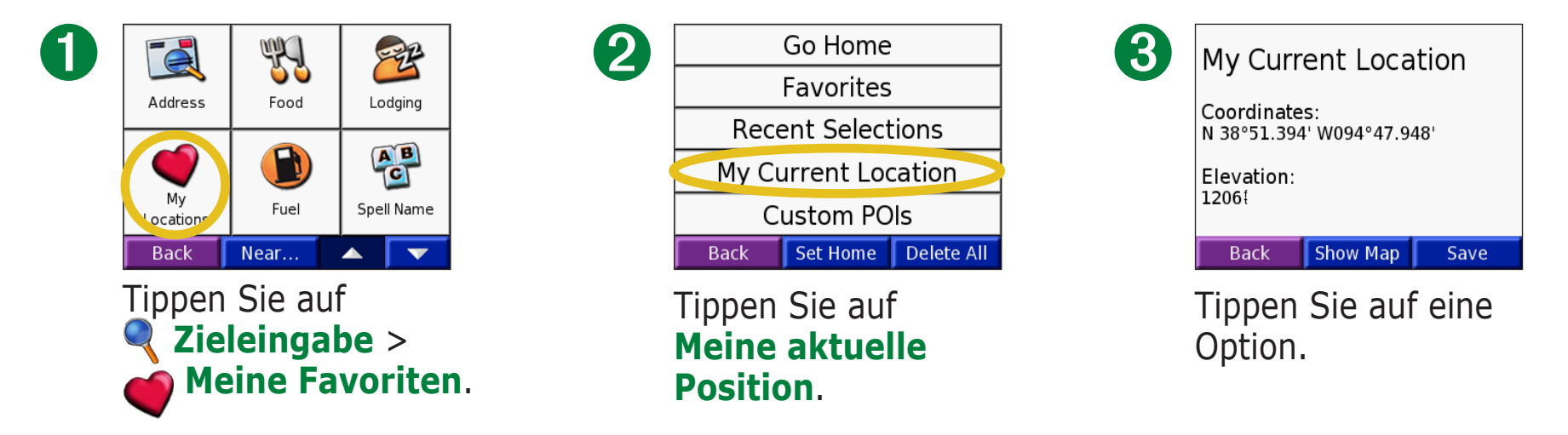

## Speichern der aktuellen Position mit der Karte

Berühren Sie eine beliebige Stelle auf der Karte. Der aktuelle Stand-ort wird durch einen Pfeil angezeigt. Tippen Sie auf **Speichern**. Der aktuelle Standort wird in den Favoriten gespeichert.

### **Benutzerdefinierte POIs**

Wenn Sie benutzerdefinierte POIs geladen haben, tippen Sie auf **Zieleingabe** > **Wiene Favoriten** > **Benutzer-Sonderziele**, um die POIs anzuzeigen. Weitere Informationen zu benutzerdefinierten POIs finden Sie auf Seite 62.

## **Festlegen eines Ausgangsorts**

Sie können einen Ausgangsort für den häufigsten Ausgangspunkt festlegen. Wenn Sie den Ausgangsort festgelegt haben, können Sie einfach auf **Nach HAUSE** tippen, um sich dorthin leiten zu lassen.

- 1. Tippen Sie auf **Zieleingabe** > **Meine Favoriten**.
- 2. Tippen Sie auf **ZUHAUSE** oder **Nach HAUSE**.
- 3. Tippen Sie auf eine Option, um den Ausgangsort festzulegen.

## Zum Ausgangsort

Nachdem Sie einen Ausgangsort festgelegt haben, können Sie sich jederzeit dorthin leiten lassen. Tippen Sie dazu auf **Zieleingabe** > **Meine Favoriten** > **Nach HAUSE**.

# Ändern des Ausgangsorts

- 1. Tippen Sie auf **Q Zieleingabe** > **Meine Favoriten**.
- 2. Tippen Sie auf **ZUHAUSE**.
- 3. Tippen Sie auf eine Option, um den Ausgangsort festzulegen.

| Your Home Location Is Not Set<br>Do you want to set a home location? |  |
|----------------------------------------------------------------------|--|
| Yes, enter my Address                                                |  |
| Yes, use my current location                                         |  |
| No, let me set it later                                              |  |
| Back                                                                 |  |

# Anzeigen der Kartenseite und anderer Seiten

## Anzeigen der Kartenseite 🥦

Tippen Sie auf der Menüseite auf **Karte**, um die Kartenseite zu öffnen. Das Positionssymbol **A** zeigt Ihren aktuellen Standort an. Berühren und ziehen Sie die Karte, um andere Kartenbereiche anzuzeigen. Berühren Sie Bereiche der Karte, um weitere Informationen wie unten beschrieben anzuzeigen.

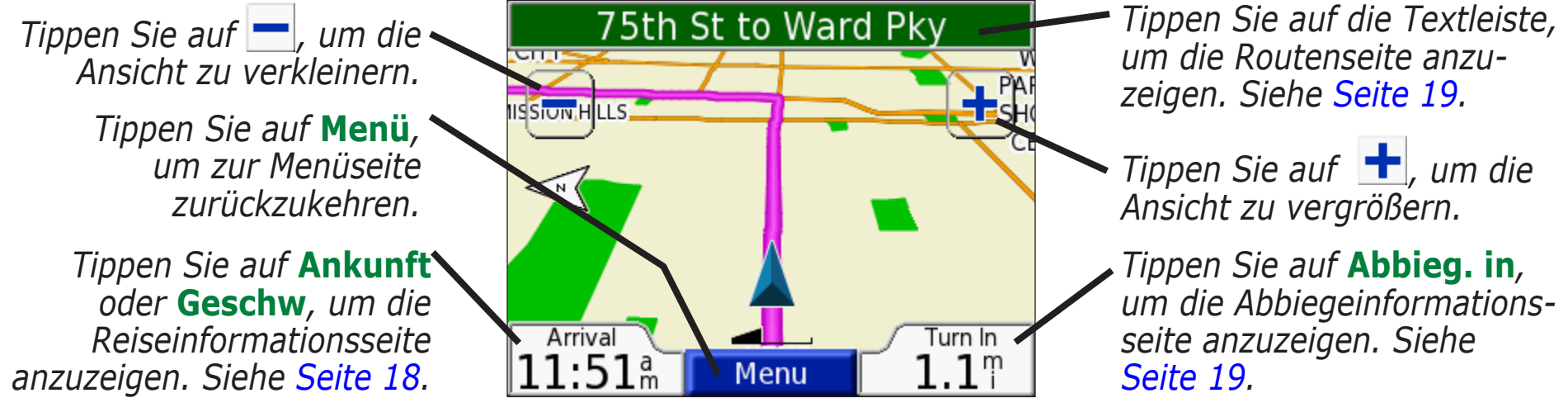

#### Kartenseite beim Zurücklegen einer Route

Wenn Sie einer Route folgen, wird die Ankunftszeit links unten angegeben. Die Entfernung zur nächsten Abbiegung (**Abbieg. in**) wird rechts unten angegeben.

Wenn Sie beim Anzeigen der Kartenseite keiner Route folgen, wird die Geschwindigkeit links unten angegeben. Die Richtung, in die Sie sich bewegen (**Fährt**) wird rechts unten angegeben.

## Reiseinformationsseite

Auf der Reiseinformationsseite werden die aktuelle Geschwindigkeit sowie informative Daten zur Reise angezeigt. Öffnen Sie die Reiseinformationsseite, indem Sie auf der Kartenseite auf **Geschw** oder **Ankunft** tippen.

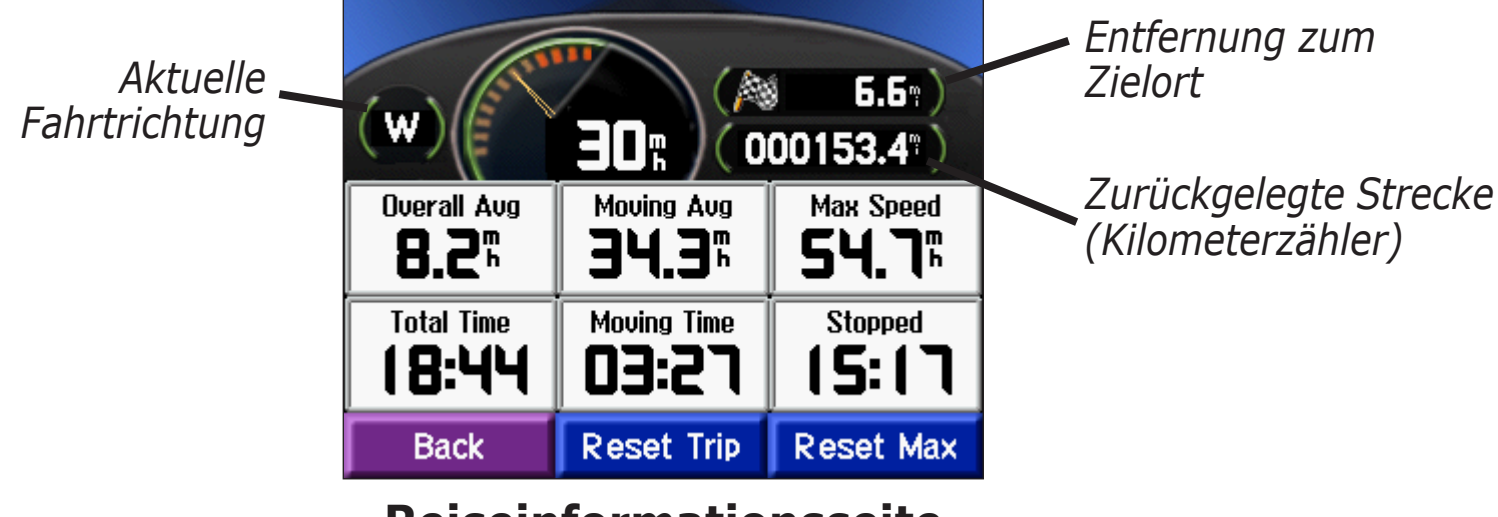

Reiseinformationsseite

### Zurücksetzen von Reiseinformationen

Setzen Sie die Reiseinformationen vor jeder Fahrt zurück, damit die angezeigten Daten stets aktuell sind. Wenn Sie die Fahrt häufig unterbrechen, lassen Sie den nüvi eingeschaltet, damit die Reisezeit genau erfasst werden kann.

Tippen Sie auf **Löschen**, um alle Werte auf der Reiseinformationsseite zurückzusetzen. Tippen Sie auf **Max. zurü**, um die Höchstgeschwindigkeit zurückzusetzen.

## Routenseite

Auf der Routenseite werden für die gesamte Route die Abbiegehinweise angezeigt. Tippen Sie oben auf der Kartenseite auf die grüne Textleiste, um die Routenseite zu öffnen. Auf dieser Seite werden alle Abbiegehinweise für die aktuelle Route sowie die Entfernungen zwischen den einzelnen Abbiegungen angezeigt. Wählen Sie einen Abbiegehinweis in der Liste aus, um für diesen Hinweis die Abbiegeinformationsseite anzuzeigen. Tippen Sie auf **Karte**, um die gesamte Route auf der Karte anzuzeigen.

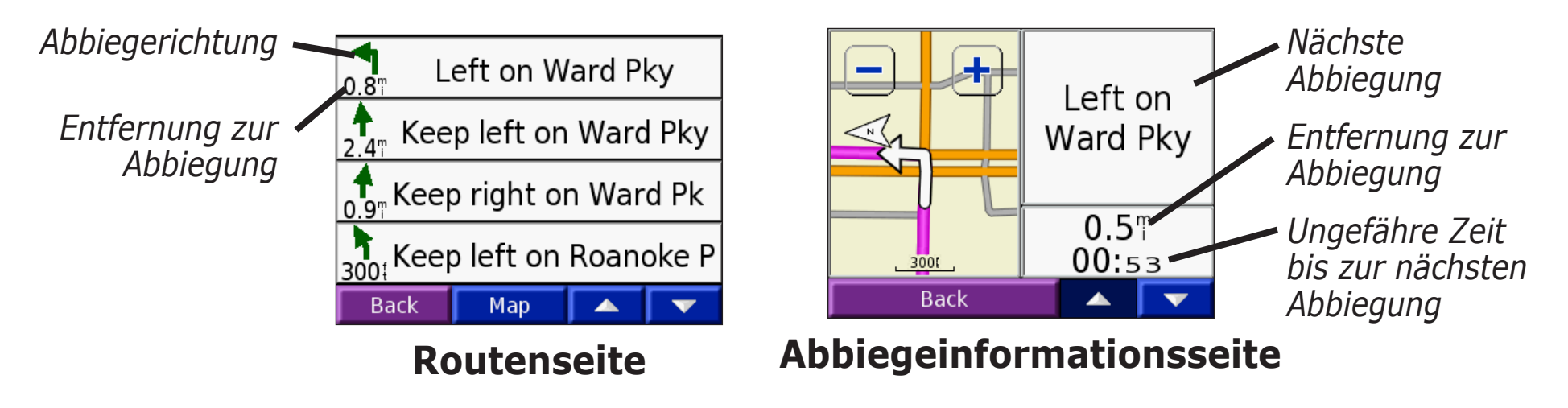

# Abbiegeinformationsseite

Auf der Abbiegeinformationsseite wird die nächste Abbiegung auf der Karte angezeigt sowie die verbleibende Entfernung und Zeit bis zu dieser Abbiegung. Zeigen Sie die nächste Abbiegung auf der Karte an, indem Sie auf der Kartenseite auf **Abbieg. in** tippen, oder wählen Sie auf der Routenseite einen Abbiegehinweis aus.

Verwenden Sie die Pfeile nach oben und unten, um weitere Abbiegungen auf der Route anzuzeigen. Tippen Sie zum Schließen der Abbiegeinformationsseite auf **Zurück**.

# Verwalten von Dateien auf dem nüvi

Auf dem nüvi können Dateien, z. B. JPEG-Bilder und MP3-Musikdateien, gespeichert werden. Dateien können im internen Speicher des nüvi oder auf einer optionalen SD-Speicherkarte abgelegt werden.

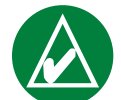

**HINWEIS:** Der nüvi ist mit Windows<sup>®</sup> 95, Windows 98 und Windows Me nicht kompatibel. Diese Einschränkung betrifft die meisten USB-Massenspeichergeräte.

Gehen Sie folgendermaßen vor, um Dateien auf den nüvi zu übertragen:

Schritt 1: Einlegen einer SD-Speicherkarte (optional)

Schritt 2: Anschließen des USB-Kabels

Schritt 3: Übertragen von Dateien auf den nüvi

Schritt 4: Trennen des Laufwerks und Entfernen des USB-Kabels

# Zusätzliche Hilfestellung

Tipps zur Fehlerbehebung bei der Verwendung des nüvi mit dem Computer zum Übertragen von Dateien finden Sie auf Seite 68.

## Unterstützte Dateitypen

- MP3-Musikdateien
- M3U-Playlistdateien
- JPG-Bilddateien
- AA-Dateien (Audible-Hörbücher)
- GPI-Dateien (benutzerdefinierte POI-Dateien aus Garmin POI Loader; siehe Seite 62)
- GPX-Wegpunktdateien aus MapSource<sup>®</sup>
- Karten aus MapSource

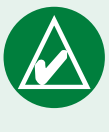

HINWEIS: Der nüvi unterstützt keine M4A/ M4P-Dateien von iTunes.

## Schritt 1: Einlegen einer SD-Speicherkarte (optional)

Der Steckplatz für die SD-Speicherkarte befindet sich an der Seite des nüvi. Schieben Sie die Karte in den Steckplatz ein, bis sie einrastet. Entnehmen Sie die Karte, indem Sie kurz darauf drücken, bis sie entriegelt ist und entnommen werden kann.

Sie können SD-Speicherkarten mit einer Speicherkapazität von bis zu 2 GB verwenden.

# Schritt 2: Anschließen des USB-Kabels

- 1. Stecken Sie den kleinen Stecker (Mini-USB-Ende) des USB-Kabels in den Mini-USB-Anschluss an der Seite des nüvi.
- 2. Stecken Sie den großen USB-Stecker des USB-Kabels in einen freien USB-Anschluss am Computer.

# Schritt 3: Übertragen von Dateien auf den nüvi

Nachdem Sie den nüvi an den Computer angeschlossen haben, werden auf dem Computer ein bzw. zwei weitere Laufwerke angezeigt: nuvi und nuvi sd. Beim Laufwerk nuvi handelt es sich um den im internen Speicher des nüvi verfügbaren Speicherplatz. Beim Laufwerk nuvi sd handelt es sich um die in den nüvi eingelegte SD-Karte.

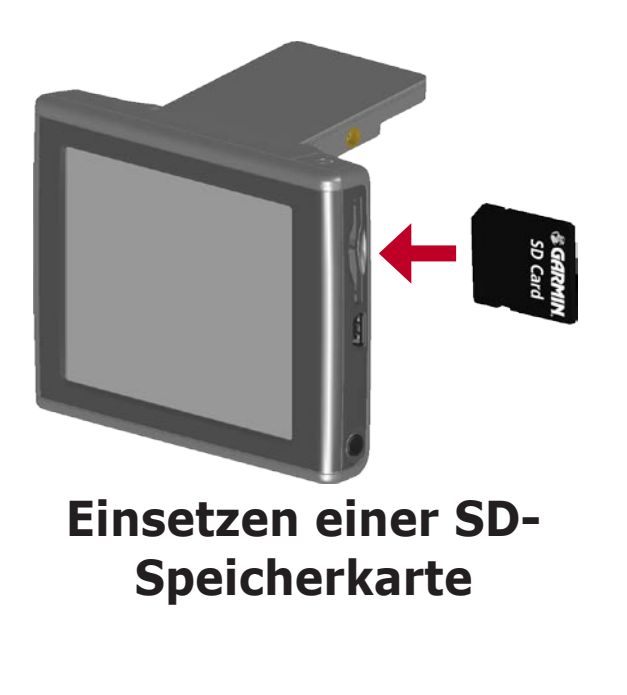

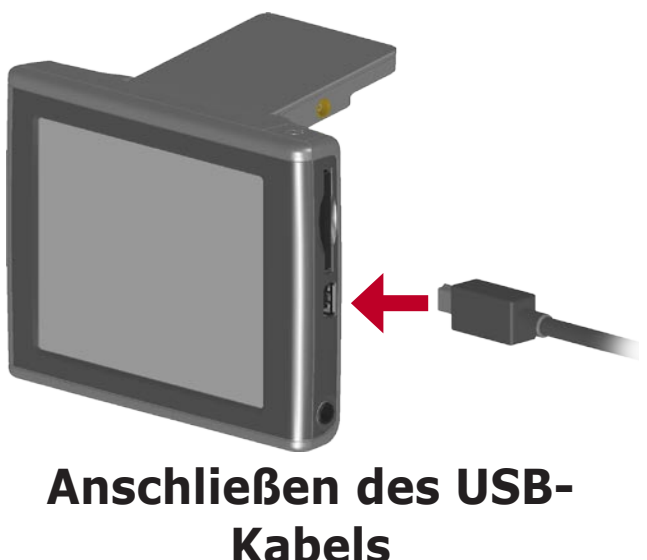

# Übertragen von Dateien unter Windows®

- 1. Schließen Sie den nüvi an Ihren Computer an.
- Doppelklicken Sie auf dem Desktop des Computers auf das Symbol Arbeitsplatz .
- 3. Suchen Sie auf dem Computer die Datei, die Sie kopieren möchten.
- Markieren Sie die Datei, und wählen Sie Bearbeiten > Kopieren.
- 5. Öffnen Sie das Laufwerk nuvi oder nuvi sd.
- 6. Wählen Sie **Bearbeiten** > **Einfügen**.

# Übertragen von Dateien auf einem Mac®

- 1. Schließen Sie den nüvi an den Computer an. Das Laufwerk müsste auf dem Mac-Desktop als zwei verbundene Laufwerke angezeigt werden, nuvi und nuvi sd.
- 2. Suchen Sie auf dem Computer die Datei, die Sie kopieren möchten.
- 3. Markieren Sie die Datei, und wählen Sie **Bearbeiten** > **Kopieren**.
- 4. Doppelklicken Sie auf das Laufwerksymbol, um das Laufwerk nuvi oder nuvi sd zu öffnen.
- 5. Wählen Sie **Bearbeiten** > **Einfügen**.

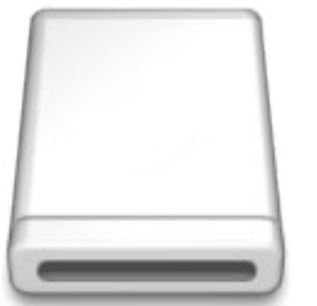

#### Laufwerksymbol

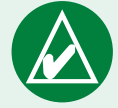

HINWEIS: Wenn die Laufwerke nicht automatisch benannt werden, finden Sie Informationen zum Umbenennen von Laufwerken in der Hilfe des Betriebssystems oder auf Seite 69 dieses Handbuchs.

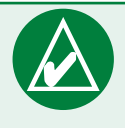

**TIPP:** Sie können Dateien auch per Drag & Drop auf die und von den Laufwerken verschieben.

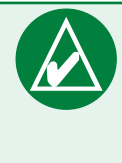

**TIPP:** Fügen Sie zur besseren Verwaltung der Dateien Ordner hinzu.

## Schritt 4: Trennen des Laufwerks und Entfernen des USB-Kabels

### Trennen der Verbindung unter Windows®

Nachdem Sie die gewünschten Dateien übertragen haben, doppelklicken Sie in der Taskleiste auf das Symbol **Hardware sicher entfernen** S. Wählen Sie **USB-Massenspeicher**, und klicken Sie auf **Stopp**. Wählen Sie die nüvi-Laufwerke aus, und klicken Sie auf **OK**. Sie können den nüvi jetzt vom Computer trennen.

## Trennen der Verbindung auf einem Mac®

Ziehen Sie de Jaufwerksymbol nach Abschluss der Dateiübertragung in den Papierkorb (das Symbol ändert sich in ein Auswerfen-Symbol ), um das Gerät zu trennen. Sie können den nüvi jetzt vom Computer trennen.

# Informationen zu den nüvi-Laufwerken

## Wählen von Speicherorten auf dem Gerät

Die meisten Dateien, z. B. MP3-Dateien, können an einem beliebigen Speicherort auf den Laufwerken nuvi und nuvi sd abgelegt werden. Sie können auf die Laufwerke nuvi und nuvi sd übertragene Dateien verwalten, indem Sie Ordner hinzufügen. Informationen zum Hinzufügen von Ordnern finden Sie in der Hilfe des Betriebssystems.

Wenn Sie Dateien mit einem anderen Programm auf den nüvi oder die SD-Speicherkarte übertragen haben, belassen Sie die Dateien an dem vom Programm gewählten Speicherort. AudibleManager platziert Audible-Hörbuchdateien beispielsweise im Ordner Audible. POI Loader platziert benutzerdefinierte POIs im Ordner POI.

## Löschen von Dateien vom nüvi

Sie können Dateien vom nüvi auf dieselbe Weise wie bei einem Computer löschen.

Schließen Sie den nüvi an den Computer an, und öffnen Sie die Laufwerke nuvi oder nuvi sd. Markieren Sie die Datei, die Sie löschen möchten, und drücken Sie auf der Tastatur des Computers die Taste **Löschen**.

ACHTUNG: Wenn Sie sich über den Zweck einer Datei nicht im Klaren sind, löschen Sie die betreffende Datei **nicht**. Der Speicher des nüvi enthält wichtige Kartendaten, die **nicht** gelöscht werden dürfen. Insbesondere Dateien im Ordner Garmin sollten nicht gelöscht werden.

# Verwenden des Reisesets

Das Reiseset enthält viele hilfreiche Funktionen für unterwegs.

# Verwenden des Sprachführers 📔

Mit dem Sprachführer Garmin Language Guide stehen Ihnen eine mehrsprachige Datenbank mit Wörtern und Wendungen sowie fünf zweisprachige Wörterbücher von Oxford University Press unterwegs jederzeit zur Verfügung. Eine Demoversion von Garmin Language Guide ist im Lieferumfang enthalten. Sie können Garmin Language Guide als Zubehör auf der Garmin-Website unter www.garmin.com/products/nuvi erwerben. Klicken Sie dort auf den Link **Zubehör**. Sie können sich zum Kauf von nüvi-Zubehör auch an einen Garmin-Händler wenden.

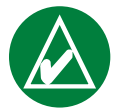

**HINWEIS:** Wörter und Wendungen in Garmin Language Guide können nur mit dem nüvi 350 als Sprache wiedergegeben werden.

# Übertragen des Sprachführers

Nachdem Sie die SD-Speicherkarte mit Garmin Language Guide erhalten haben, müssen Sie die Daten auf den nüvi übertragen. Befolgen Sie die Anweisungen auf der Verpackung bzw. in der Hilfe des nüvi, um zu erfahren, wie Daten auf das Gerät übertragen werden.

**TIPP:** Nachdem Sie Garmin Language Guide auf den nüvi übertragen haben, können Sie die SD-Speicherkarte für andere Daten, z. B. MP3-Dateien verwenden.

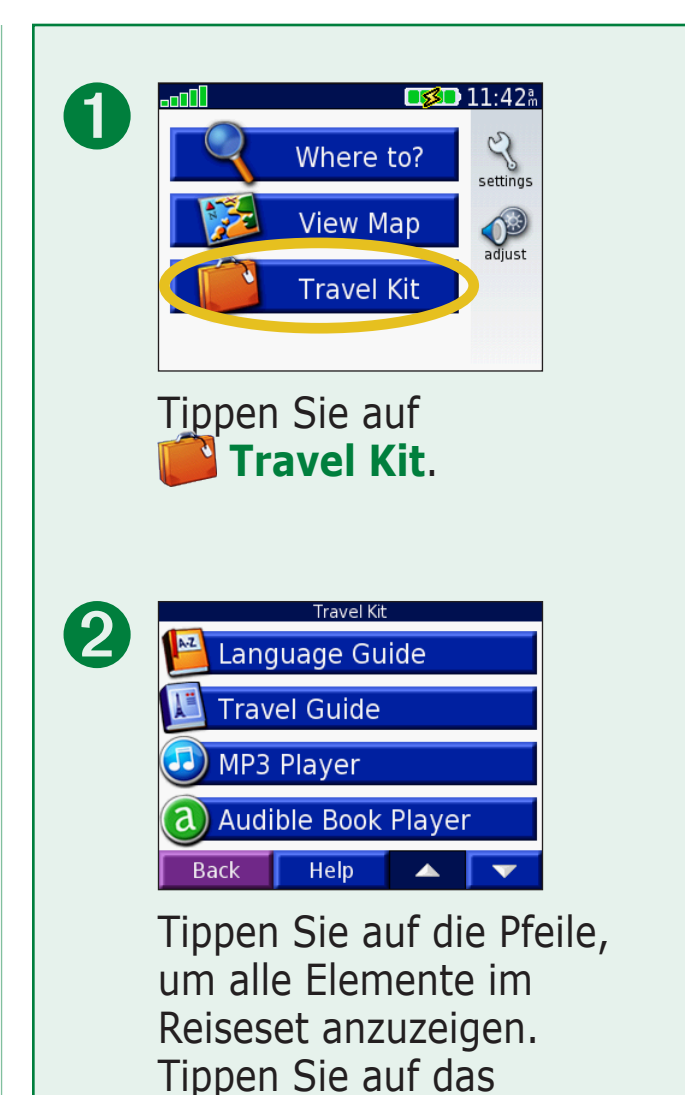

Wörterbücher, Wörter und Wendungen: © Oxford University Press. Sprachdateien: © Scansoft.

gewünschte Element.

#### **Übersetzen von Wörtern und Wendungen** Tippen Sie auf **Travel Kit** > **Markowski Sprachführer**.

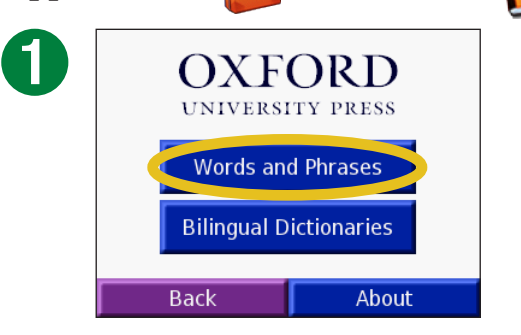

Tippen Sie auf **Wörter und Ausdrücke**.

|   | Select Category               |      |
|---|-------------------------------|------|
| U | Words                         |      |
|   | Search for Keyword in Phrases |      |
|   | Recreation                    |      |
| ( | Food and Drink                |      |
|   | Entertainment                 |      |
|   | Back Language 🔺 🔽             |      |
|   | Wählen Sie eine Kateo         | orie |

| Words<br>Search for Keyword in Phrases<br>Recreation<br>Food and Drink<br>Entertainment |
|-----------------------------------------------------------------------------------------|
| Search for Keyword in Phrases<br>Recreation<br>Food and Drink<br>Entertainment          |
| Recreation<br>Food and Drink<br>Entertainment                                           |
| Food and Drink<br>Entertainment                                                         |
| Entertainment                                                                           |
|                                                                                         |
| Back Language                                                                           |

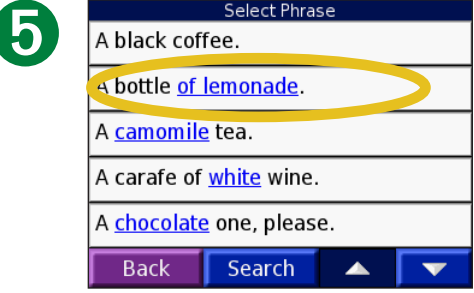

Suchen Sie eine Wendung, und tippen Sie darauf.

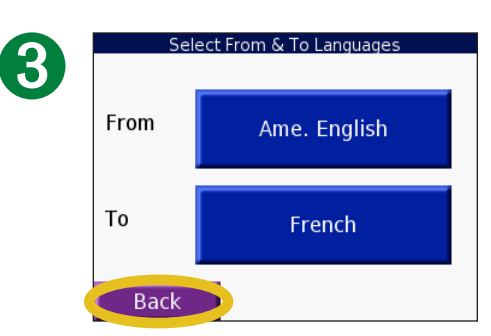

Wählen Sie Sprachen für **Ab** und **Richt** aus, und tippen Sie auf **Zurück**.

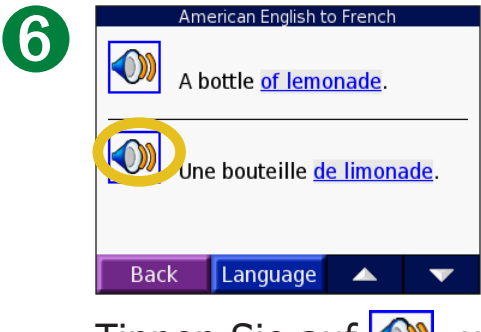

Tippen Sie auf \infty, um die Übersetzung gesprochen zu hören.

## Tipps zu Wörtern und Wendungen

- Mit **Schlüsselwörter in Wendungen** können Sie alle Ausdrücke suchen, die ein bestimmtes Wort enthalten.
- Tippen Sie auf **Suche**, um ein Wort einzugeben.
- Tippen Sie auf ein unterstrichenes Wort, um das Wort zu ersetzen.
- Tippen Sie auf Weitere Varianten, um Wörter in der

Wendung zu ersetzen oder eine andere Übersetzung zu suchen.

 Wenn Sie den gewünschten Ausdruck unter Wörter und Ausdrücke nicht gefunden haben, tippen Sie auf Zweispr. Wörterbücher, um in den Wörterbüchern zu suchen.

### *Verwenden der zweisprachigen Wörterbücher*

Der Sprachführer Garmin Language Guide enthält fünf zweisprachige Wörterbücher. Mithilfe der zweisprachigen Wörterbücher können Sie Wörter einfach übersetzen und ihre Aussprache anhören.

Tippen Sie auf **Travel Kit** > **Sprachführer**.

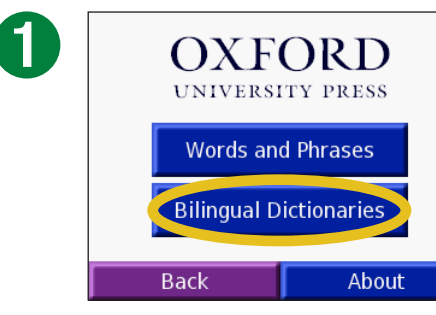

#### Tippen Sie auf **Zweispr.** Wörterbücher.

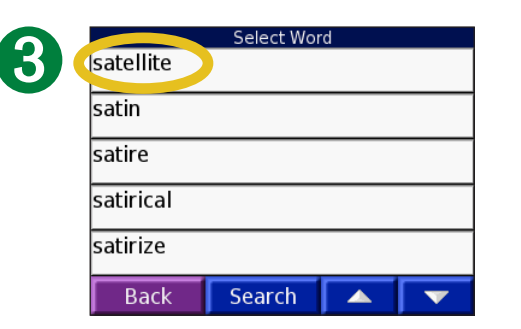

Suchen Sie das Wort, und tippen Sie darauf.

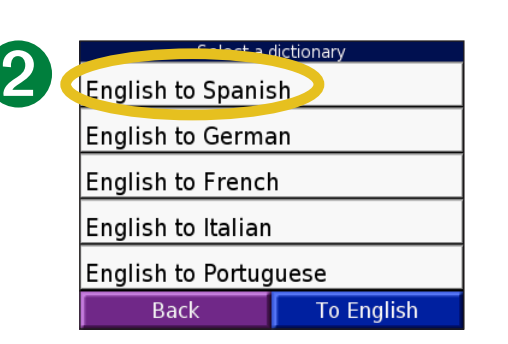

Tippen Sie auf eine Übersetzungsoption. Tippen Sie bei Bedarf auf **Ins Englische**.

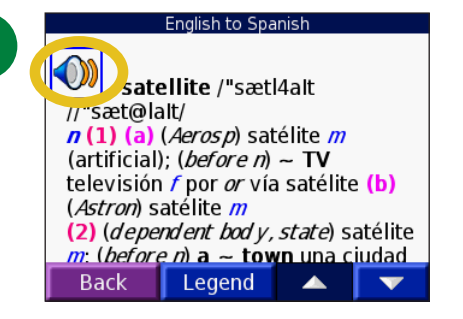

Tippen Sie auf  $\bigcirc$ , um das Wort ausgesprochen zu hören.

#### *Tipps zu den zweisprachigen Wörterbüchern*

- Tippen Sie auf **Suche**, um das ganze Wort oder den Wortanfang einzugeben.
- Tippen Sie auf **Legende**, um die Legende für die ausgewählte Sprache anzuzeigen. Die Legende enthält Informationen zu Abkürzungen, Bezeichnungen und Aussprachesymbolen im jeweiligen Wörterbuch.

# Verwenden des Reiseführers 💹

Ähnlich wie ein traditioneller Reiseführer in Buchform enthält Garmin Travel Guide<sup>™</sup> ausführliche Informationen zu verschiedenen Orten, z. B. Restaurants und Hotels. Im Lieferumfang des nüvi sind einige Beispielpunkte aus dem Reiseführer enthalten. Erwerben Sie das Zubehör Garmin Travel Guide auf der Garmin-Website unter

www.garmin.com/extras, oder wenden Sie sich an einen Garmin-Händler. Nachdem Sie die SD-Speicherkarte mit Garmin Travel Guide erhalten haben, befolgen Sie die Anweisungen auf der Verpackung bzw. in der Hilfe des nüvi, um die Daten auf das Gerät zu übertragen.

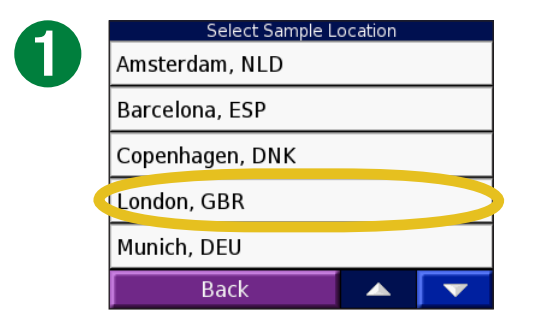

Tippen Sie auf **Travel Kit** > **Reiseführer**. Tippen Sie auf einen Ort.

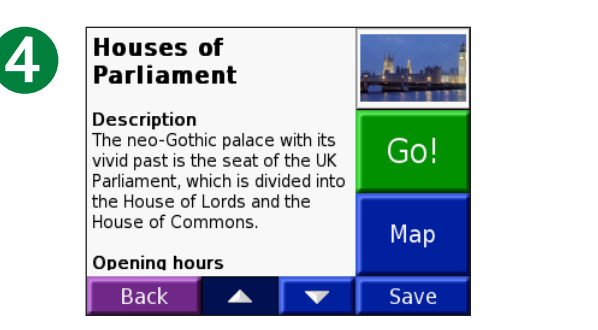

Tippen Sie auf die Pfeile, um weitere Informationen zum Ort anzuzeigen.

| ) | All Catego            | ries |  |   |
|---|-----------------------|------|--|---|
|   | Travel & Transportion |      |  |   |
|   | Food/Restaurants      |      |  |   |
| ( | Sightseeing           |      |  |   |
|   |                       |      |  |   |
|   | Back                  | Near |  | V |

2

Tippen Sie auf eine Kategorie. Tippen Sie ggf. auf eine Unterkategorie.

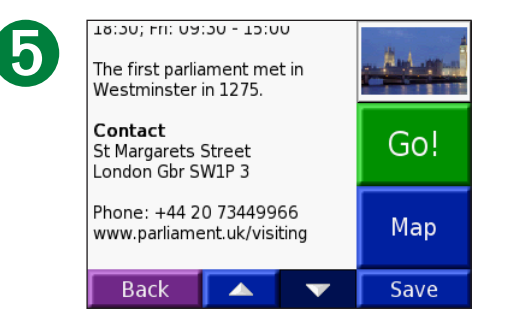

| Big Ben              | ( | 0.4 <sup></sup> ‴ S |
|----------------------|---|---------------------|
| Houses of Parliament | ( | 0.4" S              |
| Westminster Abbey    | ( | 0.57 S              |
| London Eye           | ( | 0.5" SE             |
| Buckingham Palace    | ( | ).7"SW)             |
| Back Spell           |   | •                   |

3

Tippen Sie auf ein Element.

Tippen Sie auf **Los**, um Informationen zum Ort anzuzeigen. Tippen Sie auf **Karte**, um das Element auf einer Karte anzuzeigen.

Tippen Sie auf **Speichern**, um diesen Ort in den Favoriten zu speichern.

## SaversGuide

SaversGuide<sup>®</sup> ist als optionales Zubehör für Nordamerika erhältlich. Mit der vorprogrammierten SD-Speicherkarte mit SaversGuide und der Mitgliedskarte wird der nüvi zu einem digitalen Gutscheinheft, das Sie über Händler und Einrichtungen in der Umgebung informiert, bei denen Sie Rabatte erhalten (z. B. Restaurants, Hotels, Kinos und Autowerkstätten).

Das Zubehör SaversGuide können Sie auf der Garmin-Website unter www.garmin.com/extras erwerben. Sie können sich zum Kauf von nüvi-Zubehör auch an einen Garmin-Händler wenden.

# Wiedergeben von MP3-Dateien 🕹

Tippen Sie auf **Travel Kit** > **MP3-Player**.

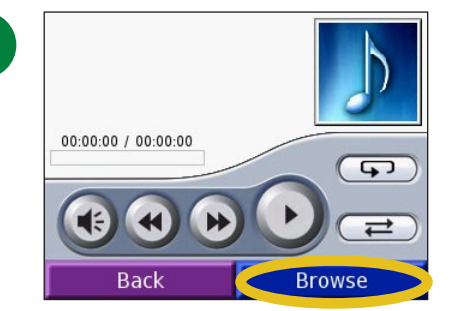

# Tippen Sie auf **Durchsuchen**.

| 6 |          |  |
|---|----------|--|
|   | - = 4    |  |
| 1 |          |  |
| ~ | <u> </u> |  |

1

| Bid Le Bou                    |  |
|-------------------------------|--|
| Electro                       |  |
| Helium Disco                  |  |
| John Williams - Bach Suite No |  |
| Night in the Park             |  |
| Back Play All                 |  |

All Genre Artist Album Back

Wählen Sie eine Kategorie.

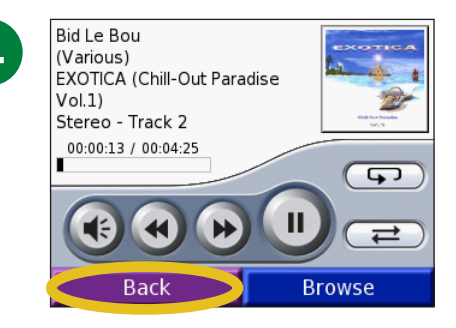

Geben Sie die Titel vom Anfang der Liste wieder, indem Sie auf **Play All** tippen, oder tippen Sie auf den Titel, mit dem Sie beginnen möchten.

Tippen Sie auf **Zurück**, um die MP3-Seite zu verlassen und andere Seiten (z. B. die Karte) anzuzeigen.

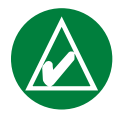

**HINWEIS:** Mit dem nüvi können nur MP3-Dateien wiedergegeben werden. M4A/M4P-Dateien von iTunes werden nicht unterstützt.

# *Steuerungen des MP3-Players*

Tippen Sie zum Regeln der Lautstärke auf (.

Tippen Sie auf (), um zum Anfang des Titels zu wechseln oder den vorherigen Titel wiederzugeben. Tippen Sie länger darauf, um den schnellen Rücklauf des Titels zu aktivieren.

Tippen Sie auf ), um zum nächsten Titel zu wechseln. Tippen Sie etwas länger darauf, um den schnellen Vorlauf des Titels zu aktivieren.

Tippen Sie auf (1), um die Wiedergabe zu unterbrechen (Pause).

Tippen Sie auf (, um einen Titel zu wiederholen.

Tippen Sie auf (, um die Zufallswiedergabe zu starten.

Tippen Sie auf das Titelbild des Albums, um Informationen zum Album anzuzeigen.
#### Verwenden einer Playlist

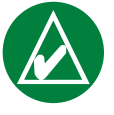

**HINWEIS:** Die Playlist-Funktion betrifft u. a. die Verwaltung von Dateien auf dem nüvi. Weitere Informationen finden Sie auf den Seiten 20-24.

- 1. Erstellen Sie mithilfe des Computers und eines Playlist-Programms eine Playlist von MP3-Dateien.
- 2. Speichern Sie die Playlist im M3U-Playlist-Format.
- 3. Schließen Sie den nüvi mit dem USB-Kabel an den Computer an.
- 4. Öffnen Sie auf dem Computer das Laufwerk nuvi oder nuvi sd.
- 5. Übertragen Sie die Playlist und die damit verbundenen MP3-Dateien an einen beliebigen Speicherort auf dem ausgewählten Laufwerk. Die M3U-Datei muss sich am selben Speicherort wie die MP3-Dateien befinden.

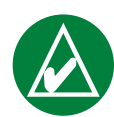

HINWEIS: Möglicherweise müssen Sie die M3U-Datei mit

einem Texteditor, z. B. Notepad, bearbeiten, um den Pfad (Link) der MP3-Dateien zu entfernen. In der M3U-Datei sollten nur die Namen der MP3-Dateien enthalten sein. Anweisungen hierzu finden Sie in der Hilfe des Audioprogramms.

- 6. Trennen Sie den nüvi vom Computer.
- 7. Tippen Sie auf der Menüseite des nüvi auf Reiseset >
   MP3-Player > Durchsuchen.
- 8. Tippen Sie auf Playlist aufrufen. Alle verfügbaren Playlists werden angezeigt.
- 9. Tippen Sie auf eine Playlist, um die Wiedergabe der MP3-Dateien zu starten. Die Titelreihenfolge der Playlist kann über den nüvi nicht geändert werden.

## MP3-Kurzbefehle

Wenn Sie während der Wiedergabe von MP3-Dateien die Kartenseite anzeigen, tippen Sie auf , um die Seite des MP3-Players anzuzeigen.

Wenn Sie während der Wiedergabe von MP3-Dateien eine andere Seite anzeigen, drücken Sie zweimal kurz die **Ein/Aus-Taste**, um wieder zur Seite des MP3-Players zu wechseln. Tippen Sie auf **Zurück**, um zur zuletzt angezeigten Seite zurückzukehren.

# Wiedergeben von Audible-Hörbüchern 🔕

Auf dem nüvi sind verschiedene Audible-Hörbücher als Beispiel gespeichert, die Sie sich anhören können. Bei diesen Beispielbüchern handelt es sich nur um Auszüge. Wenn Sie ein vollständiges Buch hören möchten, müssen Sie dieses von Audible.de erwerben. Siehe Seiten 34-36.

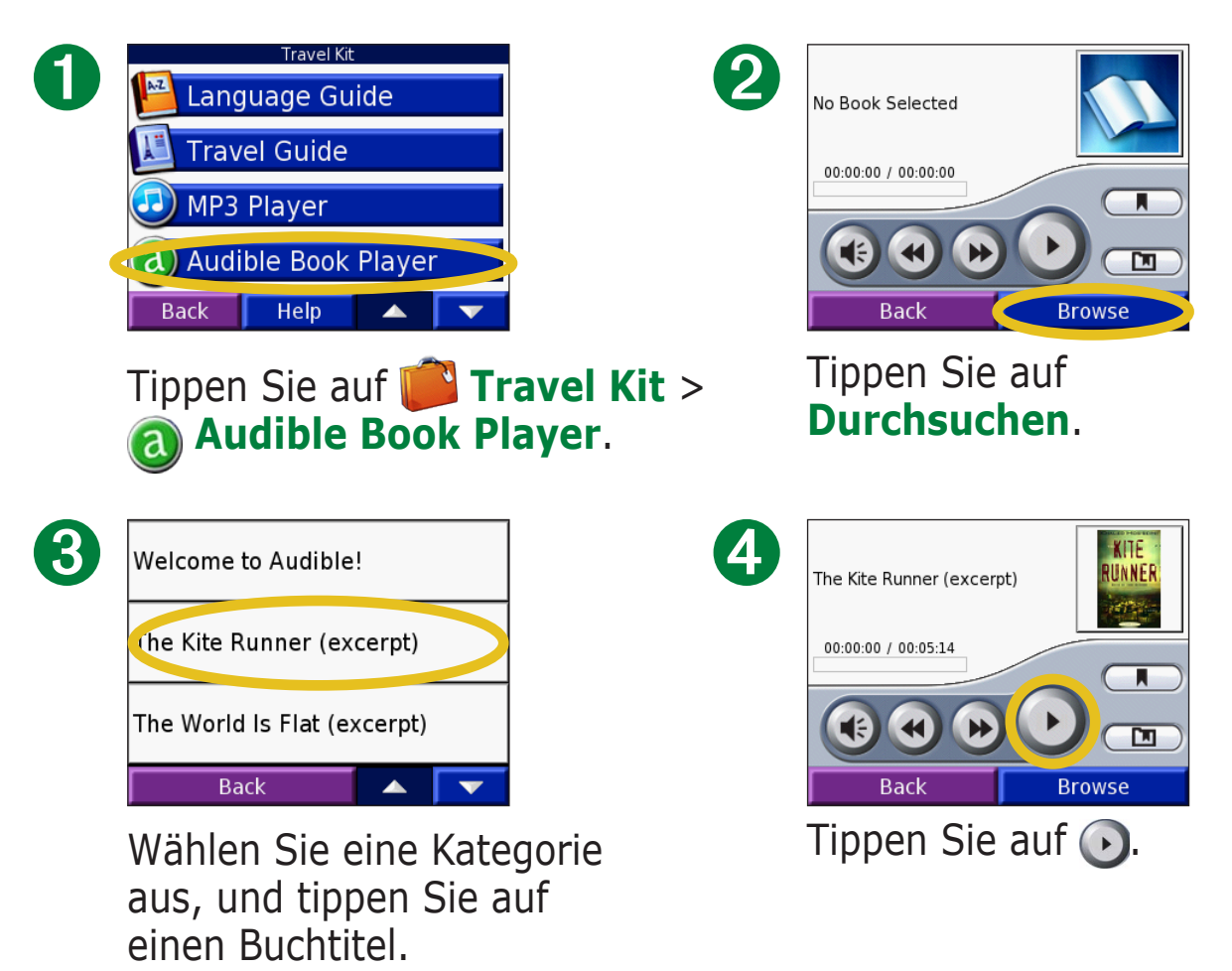

#### Navigation im Buch

Tippen Sie zum Überspringen eines Abschnitts auf 🕑 und zum Zurückspringen auf 🕢.

Berühren Sie 🕑 und 🕢 etwas länger, um vorwärts oder rückwärts durch das Buch zu navigieren.

Tippen Sie auf das Titelbild des Buchs, um ausführliche Informationen zum Buch anzuzeigen.

#### Verwenden von Lesezeichen

Wenn Sie ein Lesezeichen setzen möchten, tippen Sie auf und dann auf **Lesezeichen**.

Zeigen Sie ein Lesezeichen an, indem Sie auf D und anschließend auf das gewünschte Lesezeichen tippen. Tippen Sie auf **Play**, um das Buch ab dem Lesezeichen wiederzugeben. Tippen Sie auf **Bearbeiten**, um den Namen zu ändern oder das Lesezeichen zu löschen.

#### *Kurzbefehle für den Audible-Hörbuch-Player*

Wenn Sie während der Wiedergabe von Audible-Hörbüchern die Kartenseite anzeigen, tippen Sie auf , um die Seite des Audible-Hörbuch-Players anzuzeigen.

Wenn Sie während der Wiedergabe von Audible-Hörbüchern eine andere Seite anzeigen, drücken Sie zweimal kurz die **Ein/Aus-Taste**, um wieder zur Seite des Audible-Hörbuch-Players zu wechseln. Tippen Sie auf **Zurück**, um zur zuletzt angezeigten Seite zurückzukehren.

### Laden von Audible-Hörbüchern auf den nüvi

Erwerben Sie ein Hörbuch, indem Sie die Internetseite garmin.audible.com aufrufen und ein Konto bei Audible.de erstellen. Nachdem Sie ein Konto erstellt haben, laden Sie AudibleManager auf den Computer herunter. Anschließend können Sie Bücher kaufen und auf dem nüvi speichern.

Bevor Sie jedoch ein Hörbuch wiedergeben können, müssen Sie den nüvi zunächst aktivieren. Wenn Sie AudibleManager zum ersten Mal öffnen, werden Sie durch den Aktivierungsprozess geleitet. Weitere Informationen finden Sie auf Seite 36.

Befolgen Sie nach der Aktivierung des nüvi die folgenden zwei Schritte ("Herunterladen des Buchs auf den Computer" und "Übertragen des Buchs auf den nüvi"), um ein Audible-Hörbuch auf den nüvi zu laden.

#### Schritt 1: Herunterladen des Buchs auf den Computer

Ausführliche Informationen zum Herunterladen von Büchern auf einen Computer und zum Übertragen auf den nüvi finden Sie in der Hilfe von AudibleManager.

- 1. Öffnen Sie AudibleManager.
- 2. Klicken Sie oben im Fenster auf die Schaltfläche **Gehe zu meiner Onlinebibliothek Gebe Zu meiner Onlinebibliothek I**. Ihre Audible.com-Bibliothek wird geöffnet, in der alle Bücher angezeigt werden, die Sie gekauft haben.
- 3. Klicken Sie auf **Zum Download**, um das Buch auf den Computer herunterzuladen.
- 4. Wählen Sie ein Format aus, und klicken Sie auf Herunterladen.

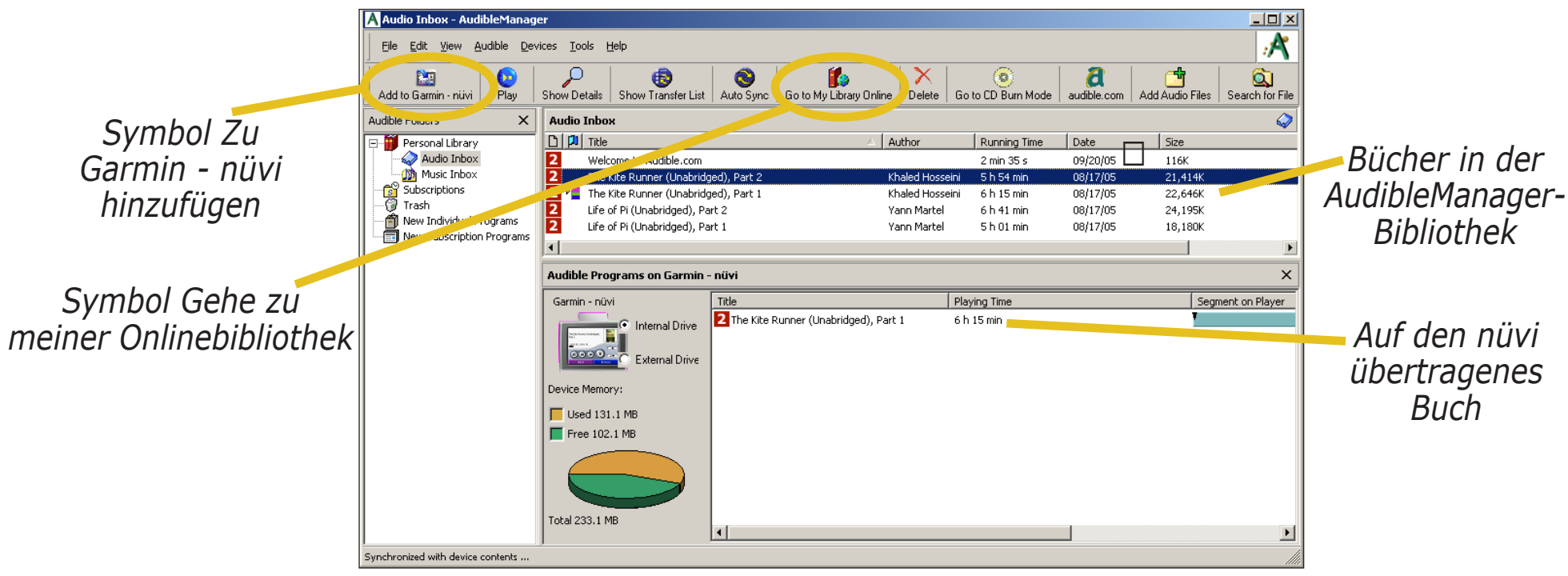

#### AudibleManager-Software

## Schritt 2: Übertragen des Buchs auf den nüvi

Ausführliche Informationen zum Herunterladen von Büchern auf einen Computer und zum Übertragen auf den nüvi finden Sie in der Hilfe von AudibleManager. Vor dem Übertragen von Büchern muss der nüvi zunächst aktiviert werden (siehe Seite 36).

- 1. Schließen Sie den nüvi an den Computer an. Schließen Sie dazu den Mini-USB-Steckverbinder an der Seite des nüvi an. Schließen Sie das größere Ende des Kabels an einen freien USB-Anschluss des Computers an. Wenn Sie das Buch auf eine SD-Speicherkarte übertragen möchten, legen Sie die SD-Speicherkarte in den Steckplatz des nüvi ein.
- 2. Öffnen Sie AudibleManager auf dem Computer.
- 3. Wählen Sie im unteren Teil des Fensters das interne Laufwerk oder das externe Laufwerk (SD-Speicherkarte) aus.
- 4. Wählen Sie den Titel des Buchs aus. Klicken Sie oben links auf die Schaltfläche Zu Garmin nüvi hinzufügen Add to Garmin - nüvi Garmin © 2007

- 5. Wählen Sie, ob das Buch ganz oder in Teilen übertragen werden soll. Durch das Übertragen des Buchs in Teilen können Sie Speicherplatz sparen. Klicken Sie auf **OK**. AudibleManager überträgt das Buch auf den nüvi.
- 6. Trennen Sie am Ende die Verbindung zu den nüvi-Laufwerken, und entfernen Sie das USB-Kabel.

#### Aktivieren des nüvi mit AudibleManager

Damit Sie ein von Audible.de heruntergeladenes Buch wiedergeben können, müssen Sie den nüvi aktivieren. Die Aktivierung muss nur einmal durchgeführt werden.

- 1. Trennen Sie den nüvi sicher vom Computer. Ziehen Sie das USB-Kabel vom nüvi ab.
- 2. Öffnen Sie AudibleManager.
- Aktivieren Sie im Fenster Gerät auswählen das Kontrollkästchen Garmin nüvi. Klicken Sie auf Weiter.
- 4. Geben Sie Ihren Benutzernamen und Ihr Kennwort für Audible ein. Klicken Sie auf Weiter.
- 5. Schließen Sie den nüvi mithilfe des USB-Kabels an den Computer an. Warten Sie, bis AudibleManager den nüvi erkannt hat. Dies kann einen Moment dauern.
- 6. Wählen Sie Meine(n) Player aktivieren, und klicken Sie auf Weiter.
- 7. Warten Sie, bis AudibleManager den nüvi aktiviert hat. Wenn die Aktivierung erfolgreich verlaufen ist, wird eine entsprechende Meldung angezeigt. Klicken Sie auf **Fertig stellen**.

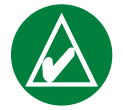

**HINWEIS:** Wenn Sie keine Internetverbindung herstellen können oder andere Probleme bei der Aktivierung des nüvi auftreten, finden Sie Informationen in der Hilfe von AudibleManager. Öffnen Sie das Menü **Hilfe**, und klicken Sie auf **Hilfe**.

# Anzeigen von Bildern 🗭

Mit dem Bildanzeigeprogramm können Sie Bilder anzeigen, die auf dem nüvi gespeichert sind.

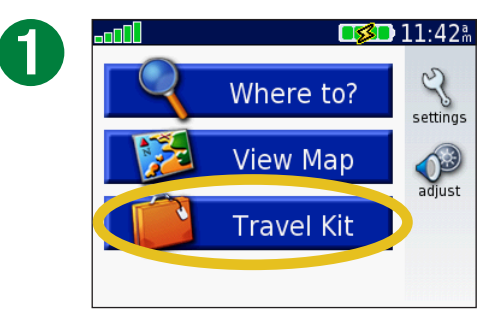

Tippen Sie auf Travel Kit.

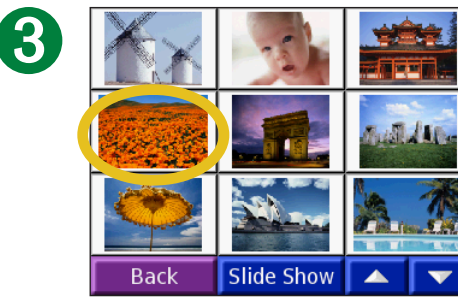

Tippen Sie auf ein Bild, um es vergrößert anzuzeigen.

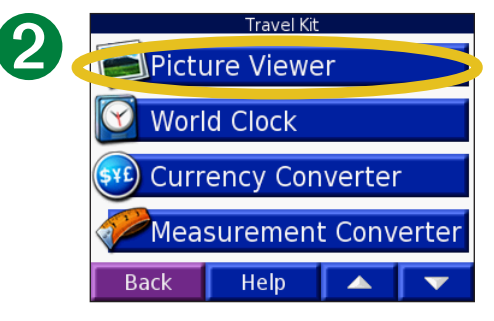

Tippen Sie auf **Bildbetrachter**.

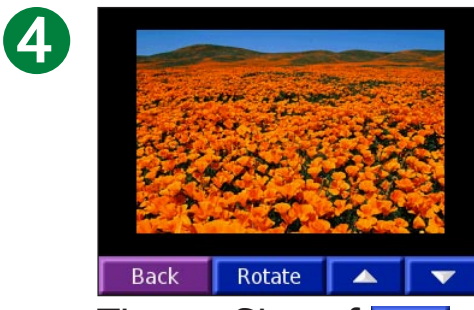

Tippen Sie auf und , um einen Suchlauf durch die Liste durchzuführen.

#### Anzeigen einer Diashow

Tippen Sie auf **Diaschau**, um eine Diashow zu starten, bei der alle Bilder nacheinander jeweils einige Sekunden lang angezeigt werden.

Beenden Sie die Diashow, indem Sie auf eine beliebige Stelle auf dem Bildschirm tippen.

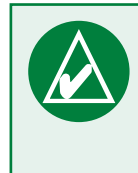

**TIPP:** Tippen Sie auf **Drehen**, um das Bild um 90° zu drehen.

# Verwenden der Weltzeituhr 🔯

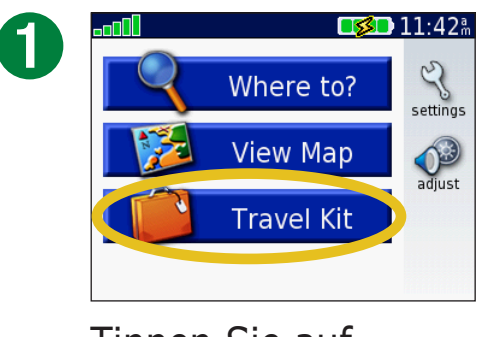

Tippen Sie auf Travel Kit.

|   | Change Time Zone |       |  |  |
|---|------------------|-------|--|--|
| 7 | Time Zone        | Tokyo |  |  |
|   | Daylight Saving  | Off   |  |  |
|   |                  |       |  |  |
|   |                  |       |  |  |
|   |                  |       |  |  |
|   | Cancel           | ОК    |  |  |

Wählen Sie eine neue Zeitzone (oder Stadt) aus. Tippen Sie anschließend auf **OK**.

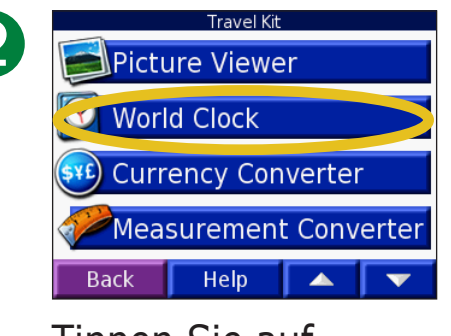

Tippen Sie auf Weltzeituhr.

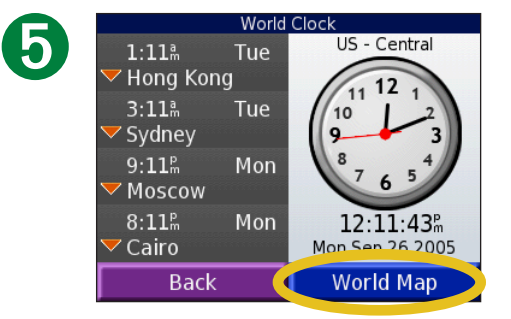

Tippen Sie auf **Weltkarte**, um eine Karte anzuzeigen.

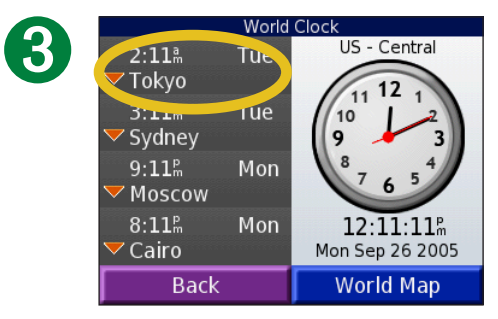

Ändern Sie eine der aufgeführten Städte, indem Sie darauf tippen.

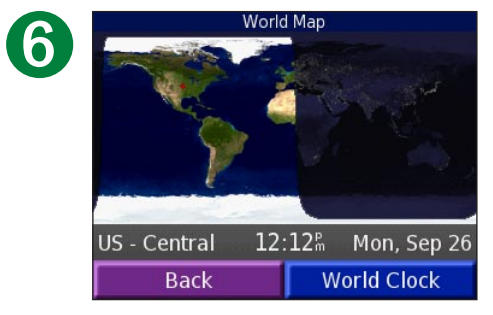

Die Nachtstunden werden im schattierten Bereich angezeigt. Tippen Sie auf **Weltzeituhr**, um die Uhren wieder anzuzeigen, oder tippen Sie zum Beenden auf **Zurück**.

#### **Umrechnen von Währungen** Tippen Sie auf **Travel Kit > Stravel Währungsrechner**.

|    | Currency Converter |        |     |       |  |  |
|----|--------------------|--------|-----|-------|--|--|
|    | EUR USD            |        |     |       |  |  |
| 0. | 00                 |        |     |       |  |  |
| 1  | EUR = 1.           | 229604 | USD |       |  |  |
|    | Back               | Update | e [ | Clear |  |  |

Ändern Sie die Währung, indem Sie darauf tippen.

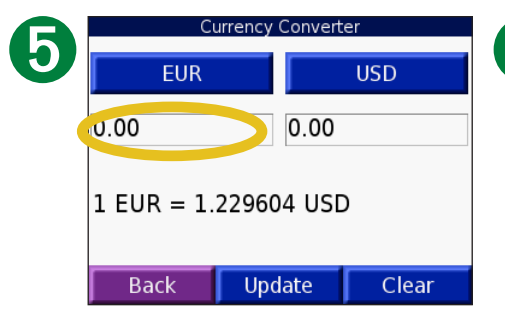

Tippen Sie auf das leere Rechteck unter dem Kurs, mit dem Sie umrechnen möchten.

| Currencies                              |
|-----------------------------------------|
| 🔵 (EUR) Europe, Euro                    |
| $\bigcirc$ (FKP) Faulkland Islds, Pound |
| ○(FJD) Fiji, Dollar                     |
| ⊖(GMD) Gambia, Dalasi                   |
| 🔾 (GEL) Georgia, Lari                   |
|                                         |

Wählen Sie eine Währung aus, und tippen Sie auf **OK**.

ΟK

Cancel

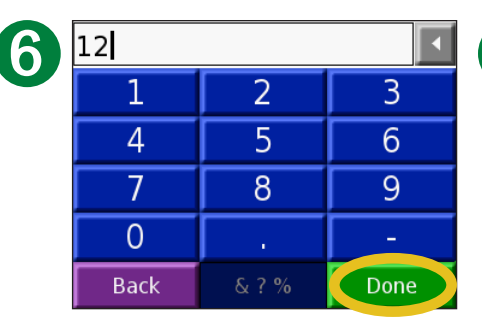

Geben Sie den Betrag ein. Tippen Sie auf **Weiter**.

| ົ | Currency Converter |       |        |       |
|---|--------------------|-------|--------|-------|
| 9 | EUR                |       | USD    |       |
|   | 0.00               |       | 0.00   |       |
|   | 1 EUR = 1.         | 22960 | )4 USE | )     |
|   | Back               | Upc   | late   | Clear |
|   | Back               | Upc   | late   | Clear |

Ändern Sie die Währung, indem Sie darauf tippen.

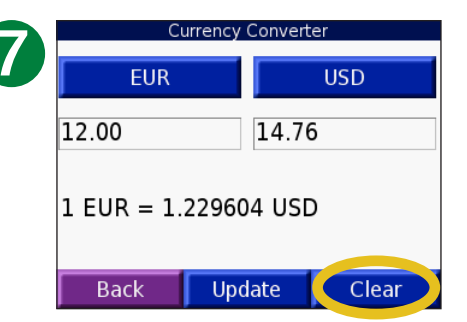

Tippen Sie auf **Löschen**, um einen anderen Betrag umzurechnen.

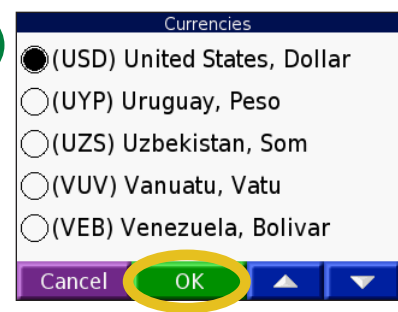

Wählen Sie eine Währung aus, und tippen Sie auf **OK**.

#### Aktualisieren von Wechselkursen

Sie können die Wechselkurse des nüvi manuell aktualisieren, sodass für die Umrechnung immer der aktuellste Kurs verwendet wird. Tippen Sie auf **Travel Kit** > **Währungsrechner**.

2

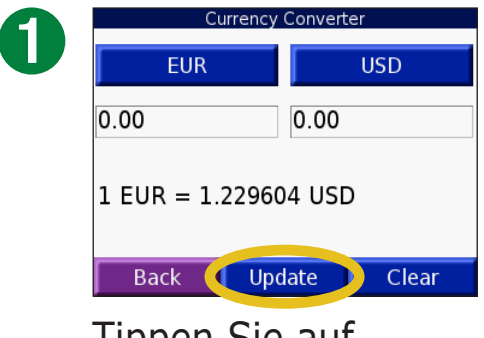

Tippen Sie auf **Aktualis**.

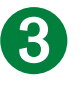

| 0.85 |       |      |  |  |  |
|------|-------|------|--|--|--|
| 1    | 2     | 3    |  |  |  |
| 4    | 5     | 6    |  |  |  |
| 7    | 8     | 9    |  |  |  |
| 0    |       | -    |  |  |  |
| Back | & ? % | Done |  |  |  |

Tippen Sie auf **I**, um den aktuellen Kurs zu löschen. Geben Sie einen neuen Kurs ein, und tippen Sie auf **Weiter**.

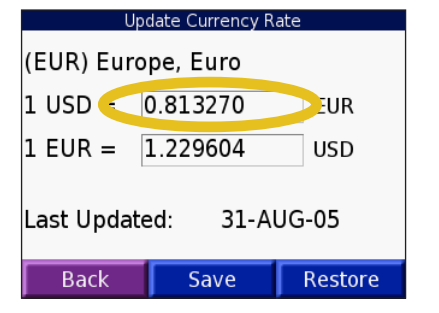

Tippen Sie auf den Kurs, den Sie aktualisieren möchten.

| U                  | odate Currency Rate |         |  |  |  |
|--------------------|---------------------|---------|--|--|--|
| (EUR) Europe, Euro |                     |         |  |  |  |
| 1 USD =            | 0.85                | EUR     |  |  |  |
| 1 EUR =            | 1.176471            | USD     |  |  |  |
| Last Updat         | ed: 31-AUG          | -05     |  |  |  |
| Back               | Save                | Restore |  |  |  |

Tippen Sie zum Beenden auf **Speichern**.

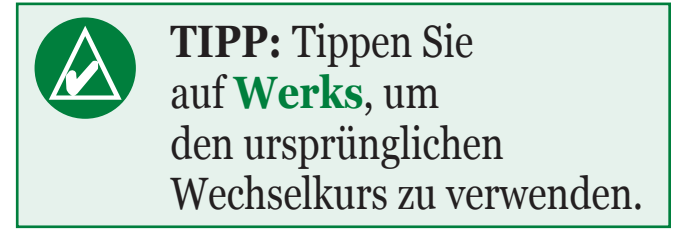

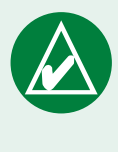

**TIPP:** Berühren Sie die Schaltfläche detwas länger, um den gesamten Eintrag zu löschen.

# **Umrechnen von Maßeinheiten Fippen Sie auf Travel Kit > Sie Einheitenrechner**.

2

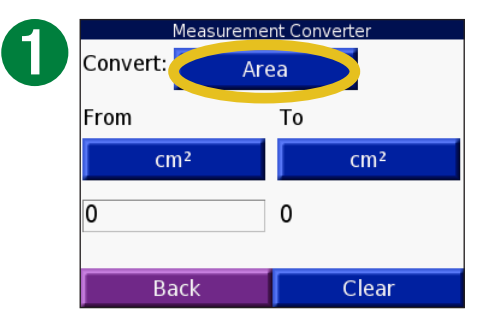

Tippen Sie auf die Schaltfläche.

Wählen Sie eine Maßeinheit aus, und tippen Sie auf **OK**.

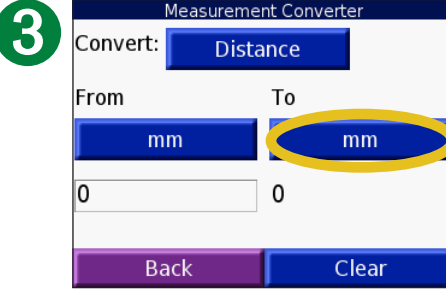

Tippen Sie auf **Ab** oder **Richt**.

| Distance      |
|---------------|
| ⊖mm           |
| ⊂cm           |
| ⊖m            |
| ⊖km           |
| ●in           |
| Cancel OK 🔺 🔽 |

4

Wählen Sie eine Maßeinheit aus, und tippen Sie auf **OK**.

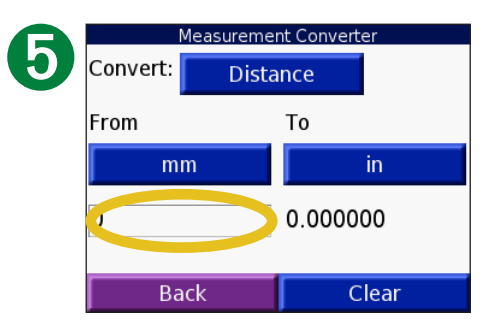

Tippen Sie auf das leere Rechteck, um einen Wert einzugeben.

| 6 | •    |       |      |   |
|---|------|-------|------|---|
|   | 1    | 2     | 3    | U |
|   | 4    | 5     | 6    |   |
|   | 7    | 8     | 9    |   |
|   | 0    |       | -    |   |
|   | Back | & ? % | Done |   |

Geben Sie einen Wert ein, und tippen Sie auf **Weiter**.

| Me       | Measurement Converter |        |       |  |  |  |
|----------|-----------------------|--------|-------|--|--|--|
| Convert: | Distance              |        |       |  |  |  |
| From     |                       | То     |       |  |  |  |
| mm       |                       |        | in    |  |  |  |
| 1        |                       | 0.0393 | 370   |  |  |  |
|          |                       |        |       |  |  |  |
| Bac      | k                     | (      | Clear |  |  |  |

Tippen Sie auf **Löschen**, um einen anderen Wert einzugeben.

# Verwenden des Taschenrechners 🖼

Tippen Sie auf **Travel Kit** > 📻 **Taschenrechner**.

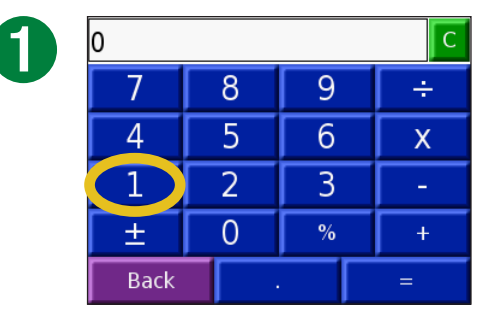

Geben Sie die erste Zahl ein.

| ß | 2    |   |   | С |
|---|------|---|---|---|
|   | 7    | 8 | 9 | ÷ |
|   | 4    | 5 | 6 | Х |
|   | 1    | 2 | 3 | - |
|   | ±    | 0 | % | + |
|   | Back |   |   | = |

Geben Sie die zweite Zahl ein.

| 1    |   |   | С |
|------|---|---|---|
| 7    | 8 | 9 | ÷ |
| 4    | 5 | 6 | X |
| 1    | 2 | 3 | - |
| ±    | 0 | % | + |
| Back |   |   | = |

Tippen Sie auf ein Rechen-zeichen (÷, **x**, - oder +).

Tippen Sie auf =.

Tippen Sie auf ., um ein Dezimal-zeichen einzugeben.

Tippen Sie auf ±, um das Vorzeichen der eingegebenen Zahl zu ändern.

Tippen Sie auf %, um die eingegebene Zahl als Prozentwert zu behandeln (0,01).

Tippen Sie auf <sup>C</sup>, um die Eingaben zu löschen.

| 6 | 3    |   |   | С | D |
|---|------|---|---|---|---|
|   | 7    | 8 | 9 | ÷ |   |
|   | 4    | 5 | 6 | X |   |
|   | 1    | 2 | 3 | - |   |
|   | ±    | 0 | % | + |   |
|   | Back |   |   | = |   |

Tippen Sie auf **C**, um eine neue Berechnung durchzuführen.

# ANPASSEN DES NÜVI

Ändern Sie Einstellungen des nüvi, indem Sie auf **Sie Einstellungen** tippen. Weitere Informationen hierzu finden Sie auf den folgenden Seiten.

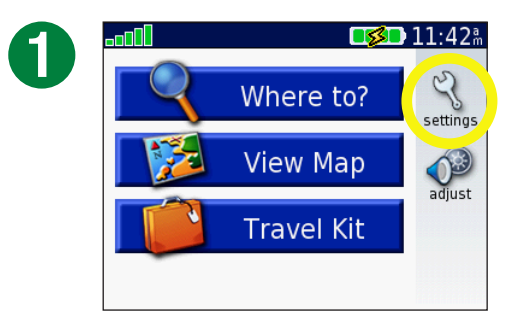

Tippen Sie auf  $\langle \rangle$ , um die Seite mit den Einstellungen anzuzeigen.

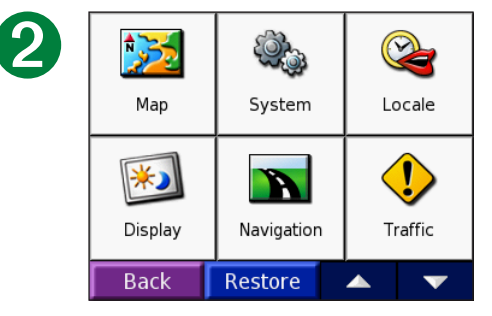

Wählen Sie die Einstellung, die geändert werden soll.

#### Wiederherstellen von Einstellungen

Stellen Sie alle geänderten Einstellungen wieder her, indem Sie wie unten gezeigt auf **Werks** tippen.

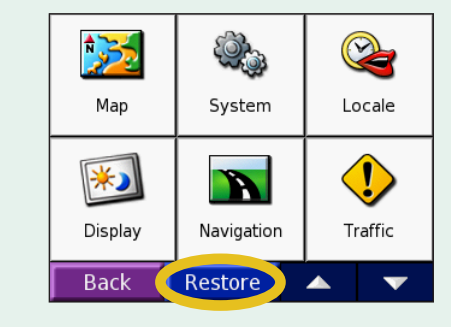

Stellen Sie nur die Einstellungen für eine bestimmte Kategorie wieder her, z. B. die Karte, indem Sie auf der entsprechenden Seite auf **Werks** tippen.

# Ändern der Karteneinstellungen 💹

**Kartendetail**: Legt fest, wie detailliert die Karte angezeigt wird. Wenn mehr Details angezeigt werden, werden die Karten langsamer neu angezeigt.

Kartenansicht: Ändert die Perspektive der Kartenseite.

- **Fahrtrichtung ausrichten**: Zeigt die Karte zweidimensional an, wobei sich die Fahrtrichtung oben befindet.
- Nach Norden ausrichten: Zeigt die Karte zweidimensional an, wobei sich Norden oben befindet.
- **3D-Ansicht**: Zeigt die Karte dreidimensional und auf die Fahrtrichtung ausgerichtet an. Dies ist die Standard-Kartenansicht.

Kartenumrisse: Aktiviert bzw. deaktiviert die zusätzlichen Kartenumrisse.

**Fahrzeug**: Tippen Sie auf **Ändern**, um das zum Anzeigen Ihrer Position auf der Karte verwendete Symbol zu ändern. Tippen Sie auf das gewünschte Symbol und anschließend auf **OK**. Laden Sie unter www.garmin.com/vehicles weitere Symbole für Fahrzeuge herunter.

**Karten-Info**: Zeigt die auf dem nüvi gespeicherten Karten und die Versionsnummern an. Ein Häkchen weist darauf hin, dass die Karte aktiviert ist. Tippen Sie auf das Häkchen neben der gewünschten Karte, um sie zu deaktivieren.

Wiederherstellen: Stellt die ursprünglichen Karteneinstellungen wieder her.

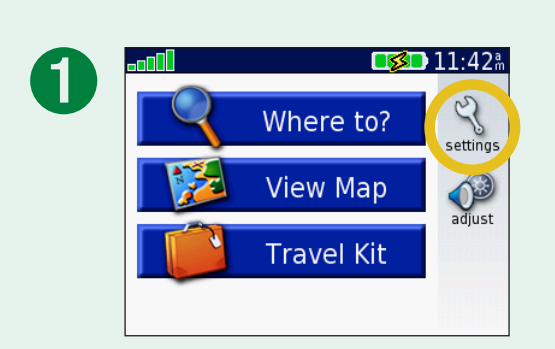

| 2 | Map     | System     | Cocale          |  |
|---|---------|------------|-----------------|--|
|   | Display | Navigation | <b>I</b> raffic |  |
|   | Back    | Restore    | ▲ <b>▼</b>      |  |

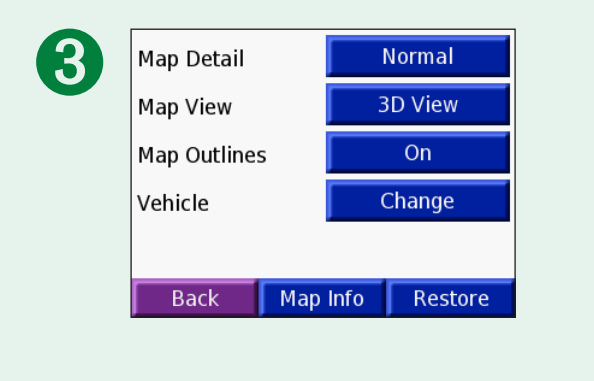

# Ändern der Systemeinstellungen 🥨

**WAAS/EGNOS**: Aktiviert bzw. deaktiviert WAAS/EGNOS. Informationen zu WAAS finden Sie unter www.garmin.com/aboutGPS/waas.html.

**Sicherheitsmodus**: Schaltet den Sicherheitsmodus ein bzw. aus, um die Sicherheit des Fahrers zu verbessern. Im Sicherheitsmodus werden während der Fahrt alle Gerätefunktionen deaktiviert, die während der Navigation nicht erforderlich sind und den Fahrer vom sicheren Führen des Fahrzeugs ablenken können.

**Garmin Lock**: Aktivieren Sie die Diebstahlsicherung Garmin Lock, um den nüvi zu sperren. Legen Sie eine vierstellige PIN und einen Aktivierungsort fest. Weitere Informationen finden Sie auf <u>Seite 6</u>.

**Touchscreen-Töne**: Aktiviert bzw. deaktiviert den Ton, der beim Berühren des Bildschirms ertönt.

**Info**: Zeigt Softwareversion, Gerätekennnummer und Audioversion des nüvi an. Diese Informationen werden benötigt, um die Systemsoftware zu aktualisieren oder zusätzliche Kartendaten zu erwerben. Siehe Seite 61.

Wiederherstellen: Stellt die ursprünglichen Systemeinstellungen wieder her.

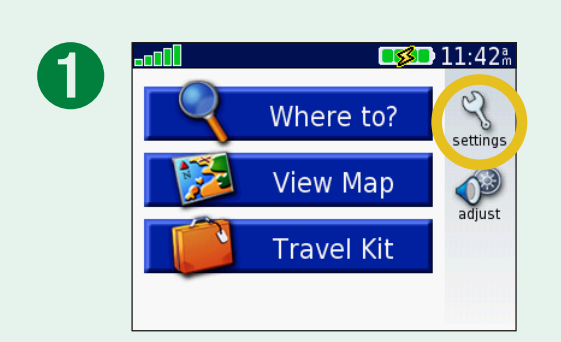

| _ |          |            |                 |  |  |
|---|----------|------------|-----------------|--|--|
| 2 | <b>*</b> |            |                 |  |  |
|   | Мар      | System     | Locale          |  |  |
|   | Display  | Navigation | <b>I</b> raffic |  |  |
|   | Back     | Restore    | ▲ <b>▼</b>      |  |  |

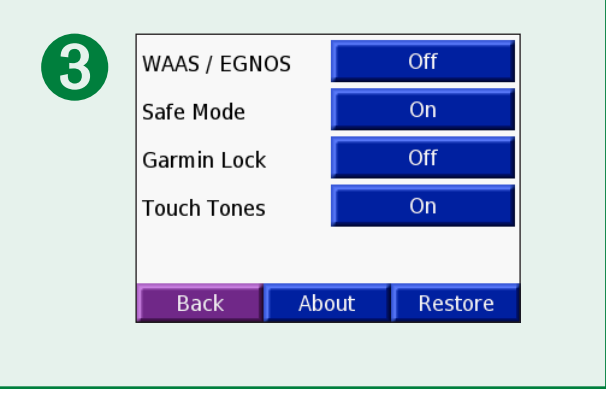

# Ändern der Ländereinstellungen 🍣

Ändern Sie eine Einstellung, indem Sie auf die Schaltfläche neben dem Symbol tippen. Ändern Sie alle Einstellungen, indem Sie auf **Alle ändern** tippen. Tippen Sie auf den Bildschirmen auf die Schaltfläche neben der gewünschten Einstellung und dann auf **Weiter**.

Gebietsschema: Wählen Sie Ihren Standort aus.

**Textsprache**: Ändert die Sprache des angezeigten Textes. Das Ändern der Textsprache wirkt sich nicht auf Benutzereingaben oder Kartendaten wie beispielsweise Straßennamen aus.

**G** Ausgabesprache: Ändert die Sprache für Sprachansagen.

(Nur nüvi 350) Bei Sprachen, die mit TTS gekennzeichnet sind, handelt es sich um Text-To-Speech. Diesen Sprachen steht ein umfassender Wortschatz zur Verfügung, und bei Abzweigungen werden die Straßennamen angesagt. Bei Aufzeichnungen (d. h. Sprachen, die mit einem Namen aufgeführt sind) ist das Vokabular begrenzt, und Orts- und Straßennamen werden nicht gesprochen.

**Zeitformat**: Stellt die Zeitangabe im 12-Stunden-, 24-Stunden- oder UTC-Format ein.

**Zeitzone**: Wählen Sie eine Zeitzone oder eine nahe gelegene Stadt aus der Liste aus.

Sommerzeit: Wählen Sie sofern verfügbar An, Aus oder Automatisch.

🗐 Einheiten: Ändert die Maßeinheit in Kilometer oder Meilen.

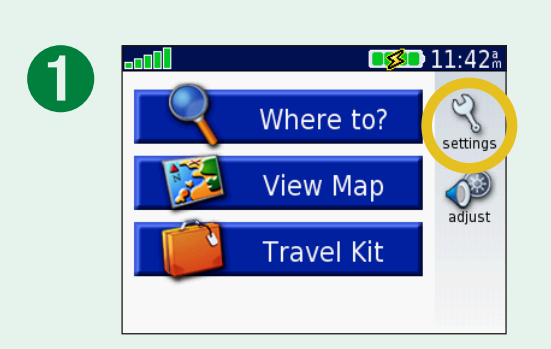

| 2 | Map     | System     | Cocale  |
|---|---------|------------|---------|
|   | Display | Navigation | Traffic |
|   | Back    | Restore    |         |

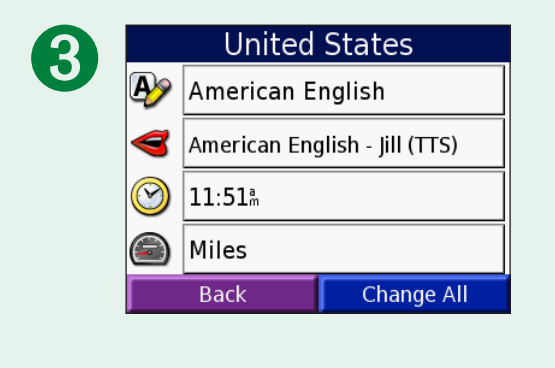

# Ändern der Anzeigeeinstellungen 🔛

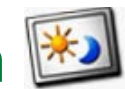

Farbmodus: Wählen Sie Tag für einen hellen Hintergrund, Nacht für einen schwarzen Hintergrund oder Automatisch, um automatisch zwischen den beiden Einstellungen umzuschalten.

Hintergrundbeleuchtung: Wählen Sie aus, wie lange die Hintergrundbeleuchtung eingeschaltet bleiben soll, wenn der nüvi nicht an eine externe Stromquelle angeschlossen ist. Eine kürzere Beleuchtungszeit schont den Akku.

Touchscreen: Tippen Sie auf Neu kalibrieren, um den Touchscreen neu zu kalibrieren (bzw. auszurichten), damit dieser auf Berührungen richtig reagiert.

Screenshots: Hiermit können Sie eine Kopie der aktuellen Bildschirmanzeige erstellen, indem Sie kurz die Ein/Aus-Taste drücken. Die Screenshots werden im Ordner PictureIt auf dem nüvi-Laufwerk gespeichert.

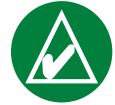

HINWEIS: Steht Screenshots auf An, wird der Bildschirm Schnelleinstellungen nicht geöffnet, wenn die Ein/Aus-Taste gedrückt wird.

Startbildschirm: Tippen Sie auf Ändern, um ein Bild auszuwählen, das beim Einschalten des nüvi angezeigt wird. Bevor Sie den Startbildschirm ändern können, müssen Sie JPEG-Bilder auf den nüvi laden. Siehe Seiten 20-24.

Einstellungen wiederherstellen: Stellt die ursprünglichen Anzeigeeinstellungen wieder her.

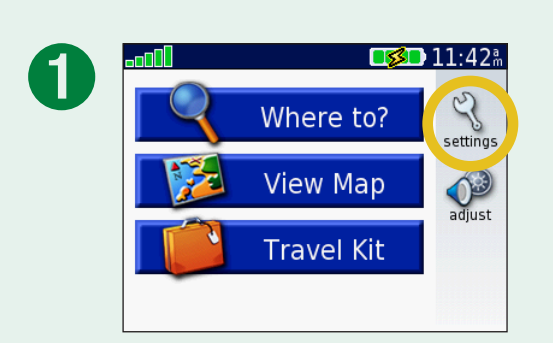

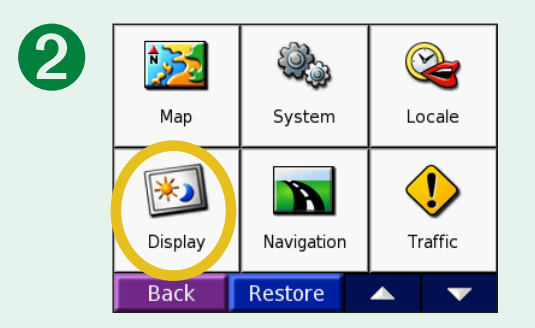

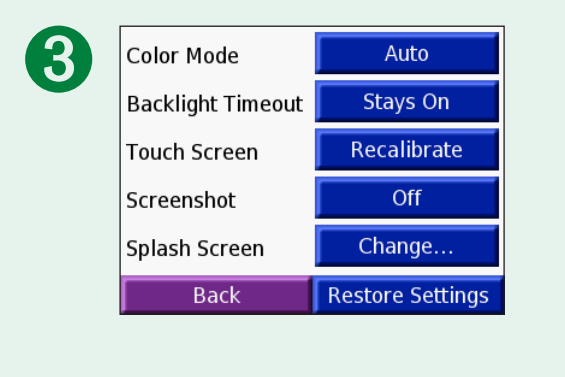

# Ändern der Navigationseinstellungen **I**

**Routeneinstellungen**: Wählen Sie eine Einstellung zum Berechnen der Route aus. Wählen Sie **Kürzere Zeit**, um die Strecke mit der kürzesten Fahrzeit zu berechnen, auch wenn die Strecke ggf. länger ist. Wählen Sie **Kürzere Strecke**, um die Route mit der kürzesten Entfernung zu berechnen, auch wenn die Fahrzeit ggf. länger ist. Wählen Sie **Luftlinie**, um eine direkte Route zum Ziel zu erstellen (die Route verläuft nicht entlang von Straßen).

Fahrzeug: Wählen Sie den Fahrzeugtyp aus, um die Route zu optimieren.

Straßentypen meiden: Tippen Sie auf die Schaltfläche Aktiviert, um die

verschiedenen Straßentypen anzuzeigen. Wählen Sie die Straßentypen aus, die auf der Route vermieden werden sollen. Der nüvi verwendet die hier ausgewählten Straßentypen nur, wenn alternative Routen einen zu großen Umweg bedeuten würden oder wenn keine anderen Straßen vorhanden sind. Wenn Sie einen FM-TMC-Verkehrsfunkempfänger besitzen, können Sie auch Verkehrsbehinderungen meiden.

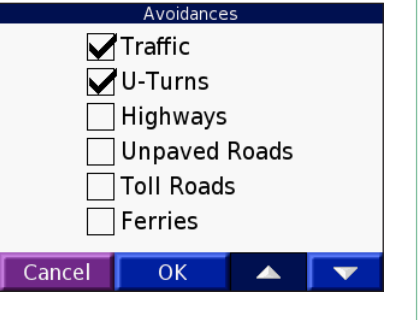

Warnton: Dient zum Ein- und Ausschalten des Warntons.

**Sprachansagen**: Legen Sie fest, ob vom nüvi Hinweise zur Route und zum Systemstatus angesagt werden sollen.

**Einstellungen wiederherstellen**: Stellt die ursprünglichen Navigationseinstellungen wieder her.

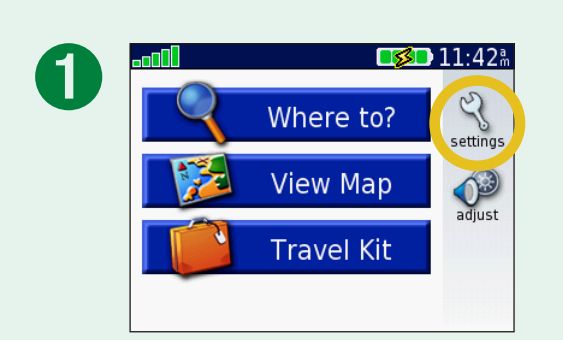

| 2 | Map                 | System     | Correction Locale |
|---|---------------------|------------|-------------------|
|   | <b>E</b><br>Display | Navigation | <b>Traffic</b>    |
|   | Back                | Restore    | ▲ <b>▼</b>        |
|   | Back                | Restore    | ▲ <b>▼</b>        |

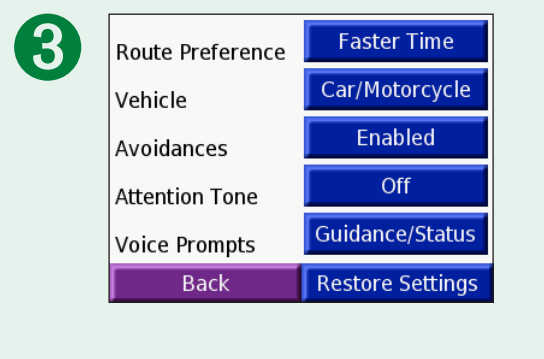

# Ändern der Verkehrseinstellungen 🖖

**HINWEIS:** Sie haben nur Zugriff auf die Verkehrseinstellungen, wenn der nüvi an eine externe Stromquelle und an einen FM-TMC-Verkehrsfunkempfänger angeschlossen ist.

# Optionen für Nordamerika

Die FM-Verkehrsfunkdienste, die Sie abonniert haben, sind mit Ablaufdatum des Abonnements aufgelistet.

Tippen Sie auf **Hinzufüg**, um ein Abonne-ment hinzuzufügen. Weitere Informationen finden Sie auf der nächsten Seite.

#### *Optionen für Gebiete außerhalb Nordamerikas*

**Auto**: Wählen Sie, welcher Anbieter verwendet werden soll. Wählen Sie **Automatisch**, um den besten Anbieter des jeweiligen Gebiets zu verwenden, oder wählen Sie einen bestimmten Anbieter, den Sie immer verwenden möchten.

**Suchen**: Suchen Sie nach zusätzlichen TMC-Verkehrsfunkanbietern. Erhöhen Sie die Suchzeit, indem Sie auf **Ja** tippen, um das Anbieterverzeichnis zu löschen.

Abonnements: Zeigen Sie Ihre Abonnements an.

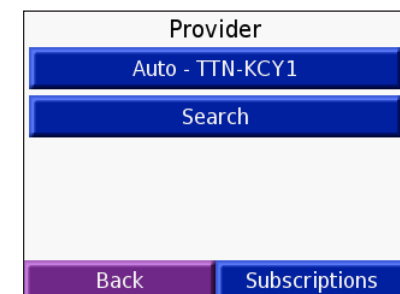

Add

TTN: Expires 11/7/2006

Back

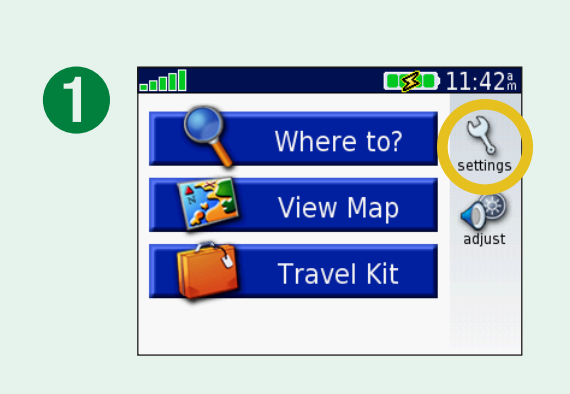

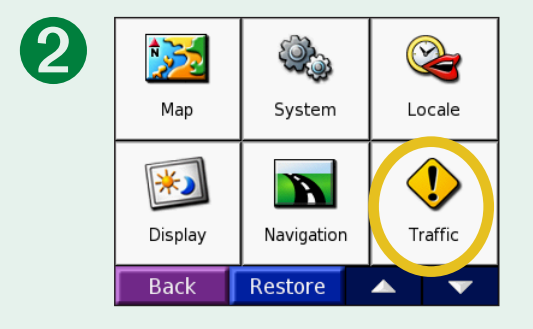

#### Hinzufügen von Abonnements

Sie können zusätzliche Abonnements erwerben oder ein Abonnement erneuern, wenn es abläuft. Rufen Sie unter folgender Adresse die FM-Verkehrsfunk-Website von Garmin auf: www.garmin.com/fmtraffic

- 1. Tippen Sie auf der Menüseite auf < > **Verkehr**.
- Tippen Sie f
  ür Ger
  äte au
  ßerhalb von Nordamerika auf Abonnements > Hinzuf
  üg. Tippen Sie f
  ür Ger
  äte in Nordamerika auf Hinzuf
  üg.
- 3. Notieren Sie die Gerätekennung des FM-Verkehrsfunkempfängers. Rufen Sie die Internetseite www.garmin.com/fmtraffic auf, um ein Abonnement zu erwerben und einen Code zu erhalten.
- 4. Nachdem Sie den 25-stelligen Code erhalten haben, tippen Sie am nüvi auf **Weiter**, geben Sie den Code ein, und tippen Sie auf **Weiter**.

Bei jeder Erneuerung des Dienstes müssen Sie einen neuen Code erhalten. Falls Sie mehrere FM-Verkehrsfunkempfänger besitzen, müssen Sie für jeden Empfänger einen neuen Abonnementcode erhalten.

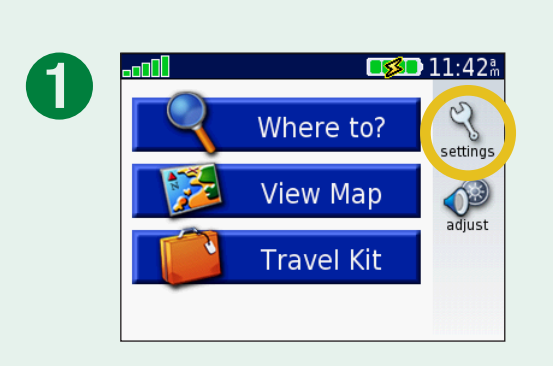

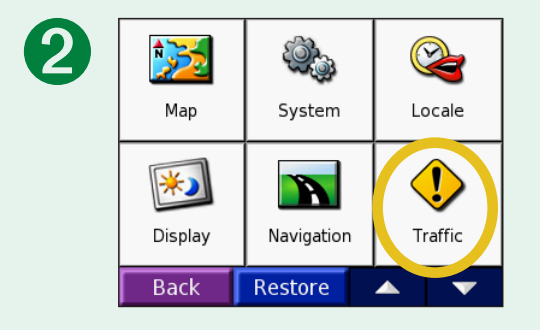

## Ändern der Einstellungen für Annäherungspunkte

Diese Kategorie ist nur verfügbar, wenn Sie benutzerdefinierte POIs oder Garmin TourGuide™ geladen haben. Weitere Informationen finden Sie auf den Seiten 62-63.

**Warnungen**: Tippen Sie auf **Ändern**, um die Warnungen bei der Annäherung an benutzerdefinierte POIs oder Radarkontrollen ein- bzw. auszuschalten. Ein Häkchen weist darauf hin, dass die Warnungen für den entsprechenden POI-Typ eingeschaltet sind. Weitere Informationen zu benutzerdefinierten POIs finden Sie auf den Seiten 62-63. Tippen Sie auf **Audio**, um die akustische Benachrichtigung bei der Annäherung an POIs anzupassen.

**TourGuide**: Wenn auf dem nüvi eine GPS-geführte Audiotour von Drittanbietern geladen ist, wählen Sie **Automa. abspiel**, um die vollständige Tour gemäß der Programmierung anzuhören, **Bestätigen**, um das Lautsprechersymbol auf der Karte anzuzeigen, wenn Tourinformationen beim Fahren der Route verfügbar sind, oder auf **Aus**. Weitere Informationen zur Garmin TourGuide-Funktion finden Sie auf Seite 63. Weitere Informationen zum Laden von Dateien auf den nüvi finden Sie auf Seite 21.

**Einstellungen wiederherstellen**: Stellt die ursprünglichen Einstellungen für Annäherungspunkte wieder her.

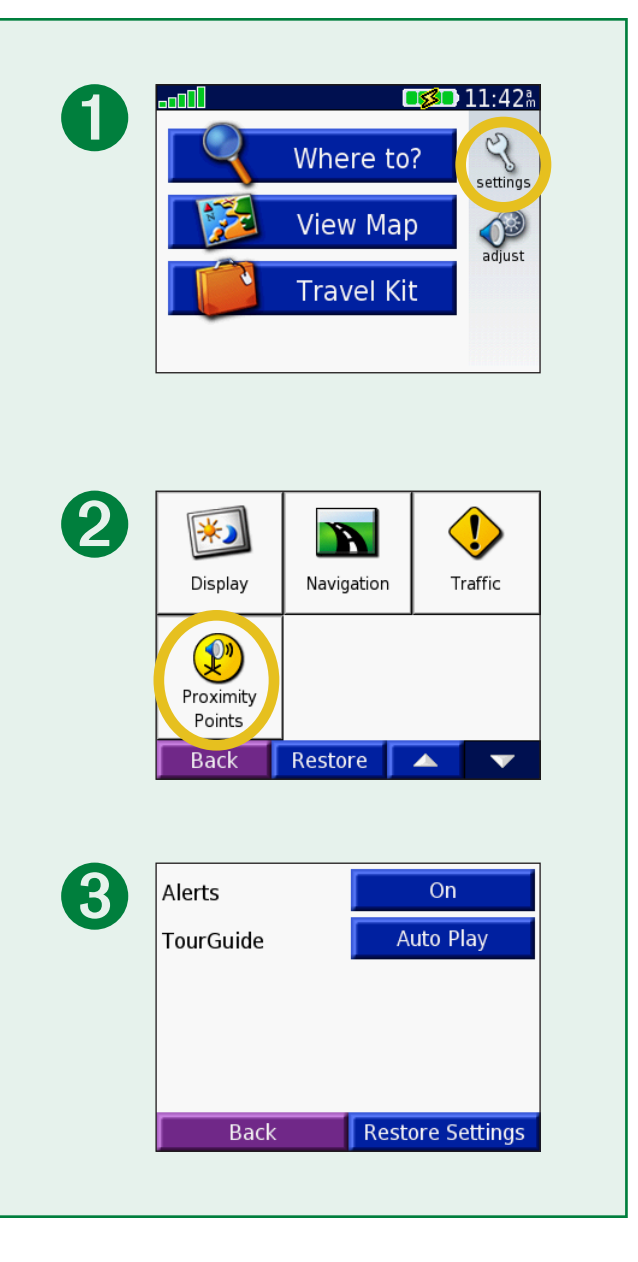

# **FM-TMC-V**ERKEHRSINFORMATIONEN

Mit einem optionalen FM-TMC-Verkehrsfunkempfänger von Garmin können Sie mit dem nüvi RDS-Verkehrsmeldungen (Radio Data System) empfangen und verwenden. Wenn eine Verkehrsmeldung eingeht, zeigt der nüvi dies auf der Karte an. Sie können dann die Route ändern, um das Hindernis zu umgehen. Weitere Informationen zum FM-Verkehrsfunkempfänger finden Sie auf der Garmin-Website unter www.garmin.com. Eine Liste der teilnehmenden Anbieter finden Sie auf der Garmin-Website unter www.garmin.com/fmtraffic.

## Anschließen eines FM-TMC-Verkehrsfunkempfängers an den nüvi

Setzen Sie den nüvi in die Autohalterung ein, und schließen Sie ihn an den 12-Volt-Adapter an. Stecken Sie den Mini-USB-Stecker des Verkehrsfunkempfängers in den Mini-USB-Anschluss an der Seite des nüvi.

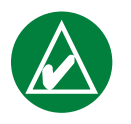

**HINWEIS:** Sie haben nur Zugriff auf die Verkehrsinformationen und Einstellungen, wenn der nüvi an eine externe Stromquelle und einen FM-Verkehrsfunkempfänger (z. B. den GTM 12) angeschlossen ist.

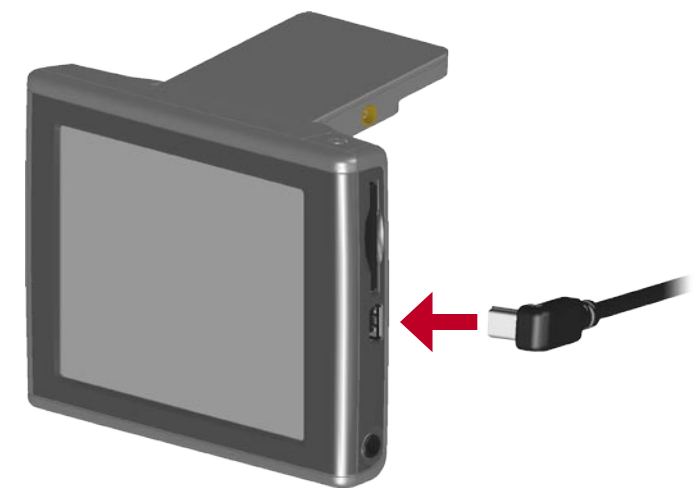

#### Anschließen eines FM-TMC-Verkehrsfunkempfängers an den nüvi

# Anzeigen von Verkehrsmeldungen

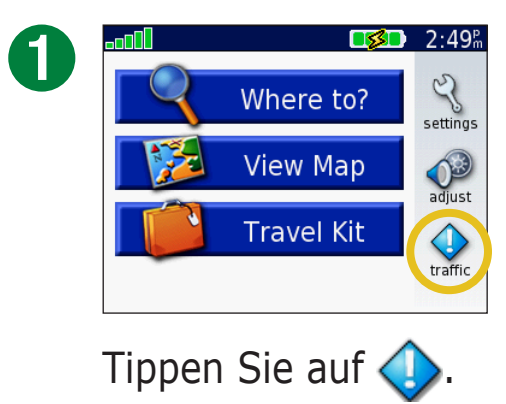

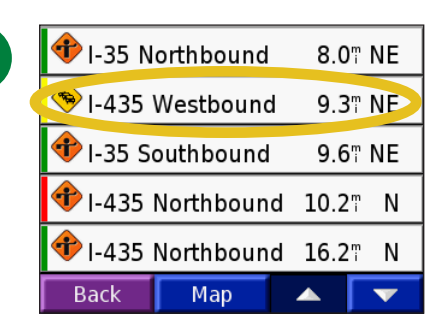

Wählen Sie ein Element aus, um ausführlichere Informationen dazu anzuzeigen.

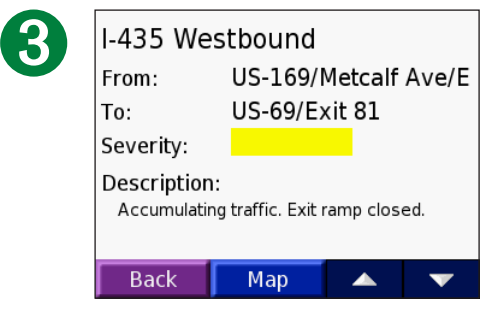

Wählen Sie eine Option aus.

## **Umfahren von Verkehrsbehinderungen**

Wenn auf der aktuellen Route oder der Straße, auf der Sie derzeit fahren, eine Verkehrsbehinderung auftritt, wird auf der Karte das Symbol  $\bigcirc$  oder  $\triangle$  angezeigt. Wenn Sie einer Route folgen, tippen Sie auf  $\bigcirc$  oder  $\triangle$ , um das Verkehrshindernis zu umfahren.

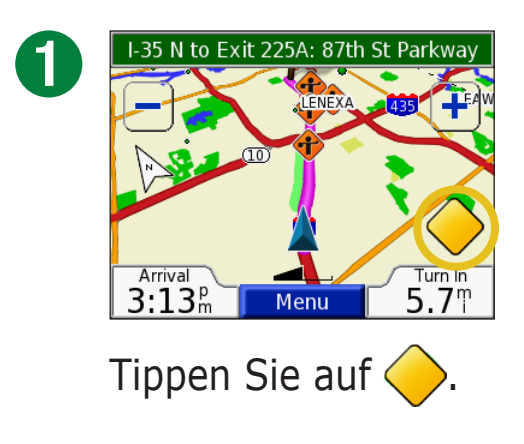

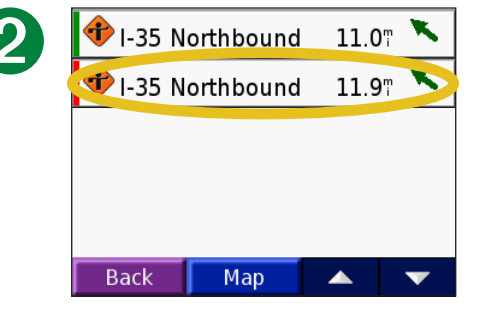

Wählen Sie ein Element aus, um ausführlichere Informationen dazu anzuzeigen.

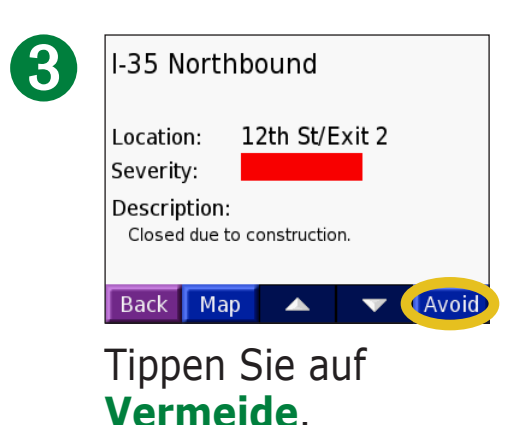

| <b>Verkehrssymbole</b>       |                              |                           |  |
|------------------------------|------------------------------|---------------------------|--|
| Nordamerikanische<br>Symbole | Bedeutung                    | Internationale<br>Symbole |  |
| <b>R</b>                     | Schlechter<br>Straßenzustand |                           |  |
| 4                            | Straßenbau                   |                           |  |
|                              | Stau                         |                           |  |
| <b>(</b>                     | Unfall                       |                           |  |
| 1                            | Behinderung                  | $\wedge$                  |  |
|                              | Informationen                | i                         |  |

#### Farbcode

Die Balken links neben den Verkehrssymbolen zeigen den Schweregrad der Verkehrsbehinderung an.

- : Gering; Verkehr fließt noch
- : Mittel; zäh fließender Verkehr
- : Hoch; stockender oder stehender Verkehr

| Farbcode<br>Verkehrssymbol |           |     |      |
|----------------------------|-----------|-----|------|
| 🗣 I-35 N                   | orthbound | 8.0 | " NE |
| 🔶 I-435 \                  | Westbound | 9.3 | " NE |
| 📌 I-35 So                  | outhbound | 9.6 | " NE |
| 🕈 I-435 Northbound 10.27 N |           |     |      |
| 📌 I-435 Northbound 16.27 N |           |     |      |
| Back                       | Мар       |     |      |

#### Verkehrsmeldungsliste

# ANHANG

## Befestigen des nüvi

Damit eine gute Haftung gewährleistet ist, sollten Sie die Windschutzscheibe reinigen und trocknen, bevor Sie die Saughalterung anbringen.

## So bringen Sie die Saughalterung an:

- 1. Schließen Sie das kleine Ende des Kabels an der Rückseite der Befestigung und das andere Ende an einen Stromanschluss im Fahrzeug an.
- 2. Setzen Sie die Saughalterung auf die Windschutzscheibe.
- 3. Klappen Sie den Hebel in Richtung der Windschutzscheibe zurück.
- 4. Öffnen Sie die Antenne. Setzen Sie die Unterseite des nüvi in den Sockel der Halterung ein.
- 5. Neigen Sie den nüvi so weit zurück, bis er einrastet. Drehen Sie die Halterung gegebenenfalls.

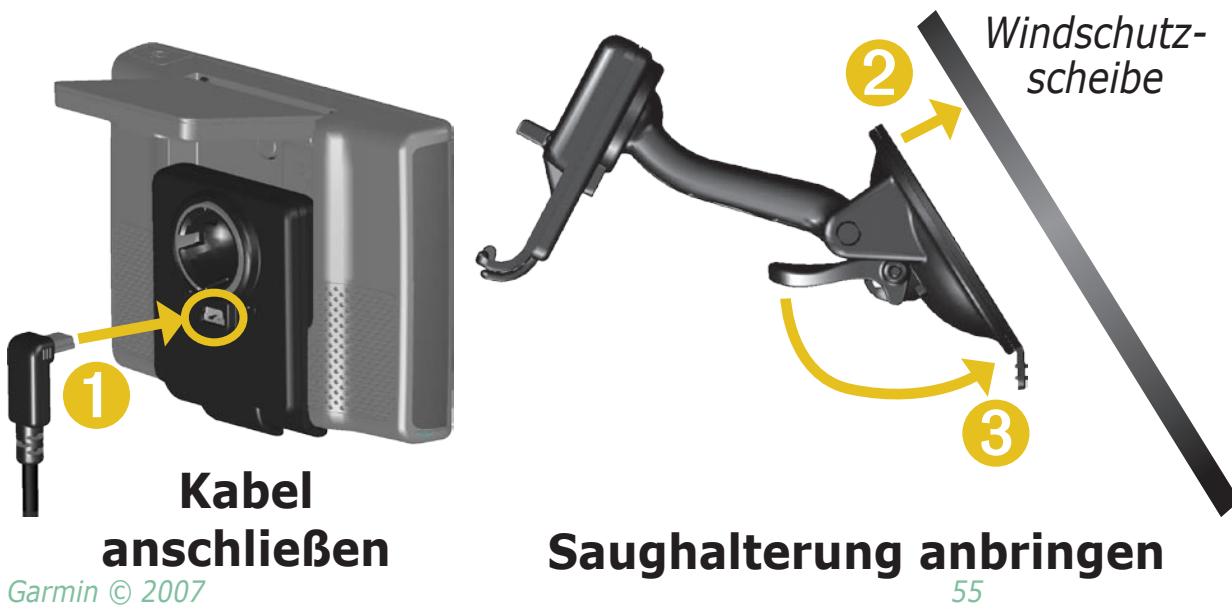

Überprüfen Sie vor der Montage, welche Landesgesetze und regionalen Verkehrsvorschriften bei Montage und Verwendung zu beachten sind. Derzeit ist nach den Gesetzen der Bundesstaaten Kalifornien und Minnesota in diesen Staaten allen Fahrern motorbetriebener Fahrzeuge die Verwendung von Saughalterungen an der Windschutzscheibe beim Fahren untersagt. In diesem Fall müssen andere Armaturenbrettoder Haftungshalterungen von Garmin verwendet werden. Weitere Informationen finden Sie in den Produktinformationen, die dem Produkt beiliegen.

nüvi-Benutzerhandbuch

#### HNWEIS BEZÜGLICH DER ANBRINGUNG AN DER WINDSCHUTZSCHEIBE. SPEZIELLER HINWEIS FÜR FAHRER IN

**KALIFORNIEN UND MINNESOTA:** Laut Gesetz der Bundesstaaten Kalifornien und Minnesota ist die Verwendung von Saugbefestigungen an der Windschutzscheibe von Kraftfahrzeugen während der Fahrt verboten. Beachten Sie die jeweiligen regionalen und Landesgesetze bezüglich ähnlicher Vorschriften. In diesem Fall müssen andere Armaturenbrett- oder Haftungshalterungen von Garmin verwendet werden. Garmin übernimmt keinerlei Verantwortung für jegliche Bußgelder, Strafen oder Schadenersatzansprüche, die aufgrund der Missachtung dieses Hinweises oder infolge anderer regionaler oder Landesgesetzte oder Vorschriften hinsichtlich der Benutzung des Geräts entstehen können. (Siehe Vorschrift California Vehicle Code Section 26708(a); Minnesota Statutes 2005, Section 169.71.)

#### Anbringen des nüvi am Armaturenbrett

Verwenden Sie zum Anbringen des nüvi am Armaturenbrett des Autos sowie zum Einhalten bestimmter bundesstaatlicher Bestimmungen die mitgelieferte Befestigungsscheibe. Weitere Informationen finden Sie in den Produktinformationen, die dem Produkt beiliegen.

Wichtig: Der Klebstoff der Befestigungsscheibe ist **dauerhaft** und lässt sich nach dem Anbringen nur äußerst schwer wieder entfernen.

#### So bringen Sie die Befestigungsscheibe an:

- 1. Reinigen und trocknen Sie das Armaturenbrett an der Stelle, an der die Befestigungsscheibe angebracht werden soll.
- 2. Entfernen Sie das Schutzpapier von der mit dem Permanentkleber versehenen Unterseite der Befestigungsscheibe, und kleben Sie die Scheibe auf das Armaturenbrett.
- 3. Setzen Sie die Saughalterung auf die Befestigungsscheibe.
- 4. Klappen Sie den Hebel der Saughalterung nach unten, um die Halterung auf der Scheibe zu befestigen.

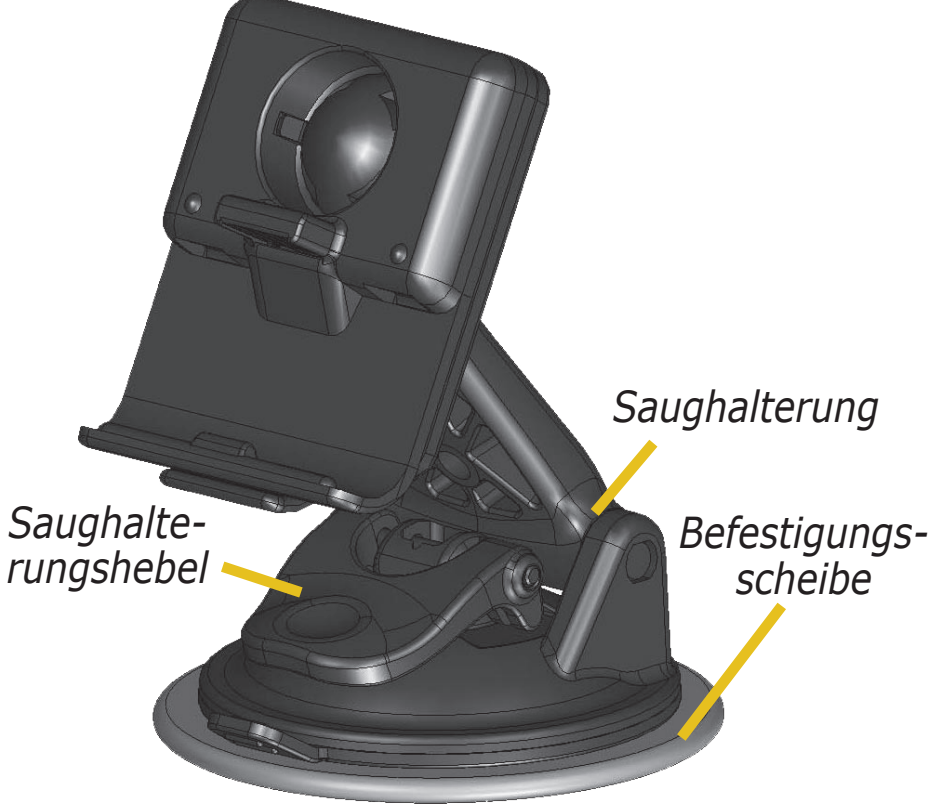

#### Abnehmen des Geräts und der Halterung

- 1. Entfernen Sie das Gerät von der Halterung, indem Sie die Lasche auf der Unterseite der Halterung nach oben drücken.
- 2. Heben Sie das Gerät aus der Halterung.
- 3. Entfernen Sie die Saughalterung von der Windschutz-scheibe, indem Sie den Hebel zu sich hinklappen.
- 4. Ziehen Sie die Lasche an der Saughalterung zu sich hin.

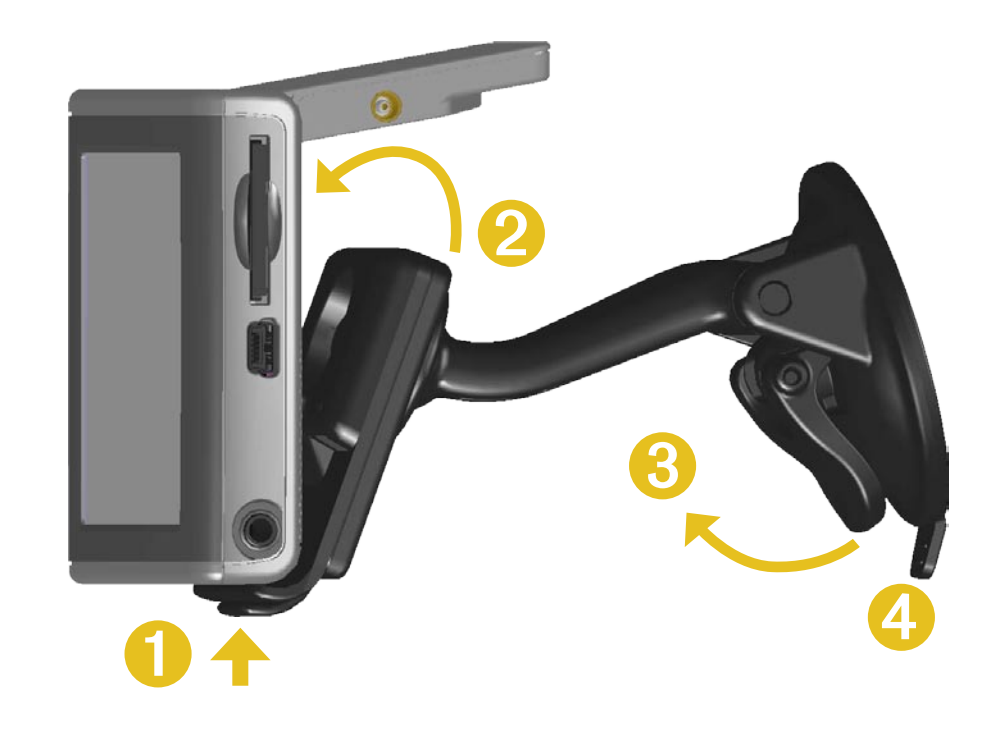

#### Abnehmen der Halterung vom Haltearm

Nehmen Sie die Halterung vom Arm ab, indem Sie die Halterung zur Seite drehen. Die Halterung rastet aus dem Kugelgelenk aus.

Befestigen Sie die Halterung wieder am Arm, indem Sie die Halterung wieder im Kugelgelenk einrasten.

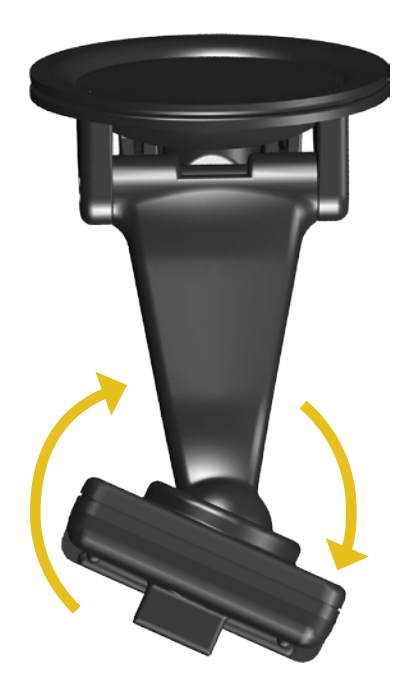

## Zurücksetzen des nüvi

Wenn das Gerät nicht mehr reagiert (d. h. blockiert ist), drücken Sie die **Ein**/ **Aus-Taste**, um das Gerät auszuschalten. Drücken Sie die Taste dann erneut, um das Gerät wieder einzuschalten. Wenn sich das Problem auf diese Weise nicht beheben lässt, setzen Sie den nüvi zurück.

## So setzen Sie den nüvi zurück:

- 1. Klappen Sie die Antenne nach oben.
- 2. Drücken Sie die **Reset-Taste**.

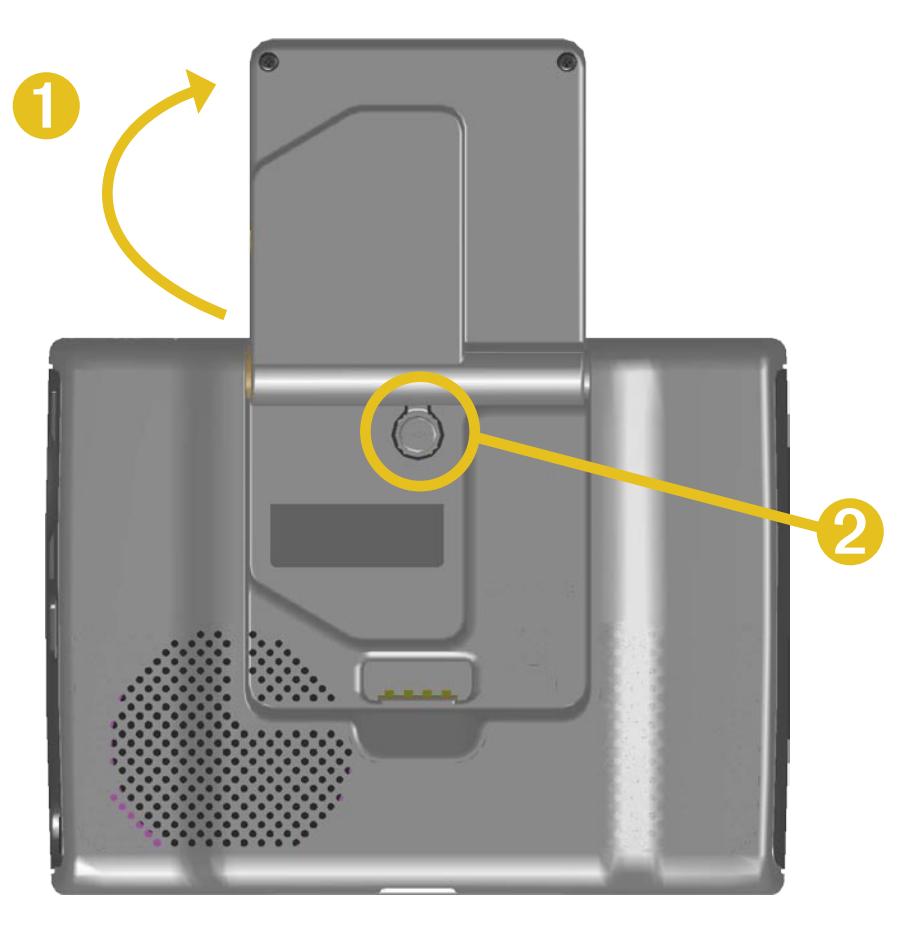

#### Löschen von Benutzerdaten

Berühren Sie mit dem Finger die obere rechte Ecke des nüvi-Bildschirms, und schalten Sie den nüvi gleichzeitig ein. Berühren Sie die Ecke so lange, bis ein Popup-Fenster angezeigt wird. Tippen Sie auf **Ja**, um alle Benutzerdaten zu löschen.

Die ursprünglichen Einstellungen werden wiederhergestellt. Dabei werden auch die Listen der zuletzt verwendeten Elemente und die Lesezeichen für Audible-Hörbücher gelöscht.

#### Pflegen des nüvi

Der nüvi enthält empfindliche elektronische Bauteile, die durch starke Erschütterungen und Vibrationen dauerhaft beschädigt werden können. Verringern Sie die Gefahr von Schäden am nüvi, indem Sie das Gerät nicht fallen lassen und es keinen starken Erschütterungen bzw. Vibrationen aussetzen.

#### Reinigen des Geräts

Der nüvi ist aus Qualitätsmaterialien gefertigt und benötigt außer einer gelegentlichen Reinigung keine spezielle Wartung. Reinigen Sie das Gehäuse des Geräts (nicht den Touchscreen) mit einem weichen Tuch, das leicht mit einer milden Reinigungslösung befeuchtet ist, und wischen Sie es anschließend trocken. Verwenden Sie keine scharfen chemischen Reinigungsmittel und Lösungsmittel, die die Kunststoffteile beschädigen könnten.

#### Reinigen des Touchscreens

Reinigen Sie den Touchscreen mit einem weichen, sauberen, fusselfreien Tuch. Verwenden Sie bei Bedarf Wasser, Isopropanol oder Brillenreiniger. Feuchten Sie das Tuch damit leicht an, und wischen Sie den Touchscreen vorsichtig ab.

#### Schützen des nüvi

Befolgen Sie diese Hinweise, um den nüvi vor Beschädigungen zu schützen:

- Bewahren Sie den nüvi nicht an Orten auf, an denen das Gerät über längere Zeit sehr hohen oder sehr niedrigen Temperaturen ausgesetzt sein könnte (z. B. im Kofferraum), da dies zu Schäden am Gerät führen kann.
- Setzen Sie den nüvi keiner Feuchtigkeit aus. Andernfalls kann die Funktionsweise des Geräts beeinträchtigt werden.
- Lassen Sie den nüvi nicht gut sichtbar in einem abgestellten Fahrzeug liegen. Nehmen Sie das Gerät mit sich, oder lagern Sie es blickgeschützt, um einen Diebstahl zu vermeiden.
- Obwohl Sie den Touchscreen des Geräts auch mit einem PDA-Stift bedienen können, dürfen Sie dies keinesfalls während der Fahrt tun. Bedienen Sie den Touchscreen niemals mit harten oder scharfen Gegenstände, da dies zu Schäden am Bildschirm führen kann.

#### Verwenden des nüvi in Innenräumen

Schließen Sie die Antenne, um die GPS-Funktion auszuschalten und sonstige Gerätefunktionen zu verwenden. In dieser Einstellung können Sie beispielsweise den Umgang mit dem Gerät üben oder Funktionen des Reisesets (z. B. den MP3-Player) verwenden.

#### Verwenden einer externen Antenne

Sie können bei Bedarf eine externe Antenne (Garmin GA 27C) an den nüvi anschließen. Dies kann erforderlich sein, wenn Sie das Gerät in einem Fahrzeug mit einer beschichteten Windschutzscheibe oder in einem Fahrzeug mit einer in die Scheiben integrierten Heizung verwenden, wodurch der Signalempfang gestört werden kann. Schließen Sie die externe Antenne an den Anschluss auf der Rückseite des nüvi an. Externe Antennen erhalten Sie bei einem Garmin Händler oder auf der Website von Garmin unter www.garmin.com/products/nuvi. Klicken Sie dort auf **Zubehör**.

# Austauschen der Sicherung

An der Spitze des Autoadapters befindet sich eine 2 A-Sicherung (AGC/3AG) mit einer schnellen Reaktionszeit (1500 A). Wenn Sie die Sicherung austauschen müssen, schrauben Sie das schwarze Endstück ab, und ersetzen Sie die Sicherung.

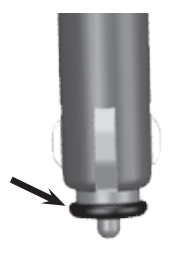

## Aufladen des nüvi

Sie können den nüvi über das USB-Kabel (siehe Seite 21) oder den mit der Saughalterung verbundenen 12/24-Volt-Adapter aufladen.

## Aktualisieren der Software des nüvi mithilfe von WebUpdater

- 1. Rufen Sie die Internetseite www.garmin.com/products/webupdater auf, um das Programm WebUpdater herunterzuladen.
- 2. Nachdem Sie WebUpdater auf den Computer heruntergeladen haben, schließen Sie den nüvi an den Computer an.
- 3. Führen Sie WebUpdater aus. Befolgen Sie die Anweisungen auf dem Bildschirm, um die Software zu aktualisieren.

Sie können auch die Softwareupdates von den nüvi-Produktseiten der Garmin-Website unter www.garmin.com/products/nuvi herunterladen Klicken Sie auf **Softwareupdates**. Klicken Sie neben der nüvi-Software auf **Herunterladen**.

Registrieren Sie den nüvi, um über Softwareupdates und Kartenaktualisierungen informiert zu werden. Rufen Sie zur Registrierung des nüvi die Internetseite http://my.garmin.com auf.

## **Erwerben weiterer MapSource-Karten**

Sie können zusätzliche MapSource-Kartendaten von Garmin erwerben und in den internen Speicher des nüvi oder auf eine optionale SD-Speicherkarte laden. Damit Sie weitere Karten aktivieren (d. h. freischalten) können, benötigen Sie die Gerätekennung (siehe Seite 45) und die Seriennummer (8-stellige Nummer auf der Rückseite des Geräts). Befolgen Sie zum Installieren der Karten auf dem Computer die mitgelieferten Anweisungen.

Wenn Sie Karten in den Speicher des nüvi oder auf die SD-Speicherkarte laden möchten, wählen Sie den Namen des nüvi-Laufwerks oder der SD-Speicherkarte aus. Weitere Informationen zum Verwenden von MapSource und zum Laden von Karten auf den nüvi finden Sie in der MapSource-Hilfe.

# **Benutzerdefinierte POIs (Points of Interest)**

Mit dem nüvi können Sie benutzerdefinierte POI-Datenbanken verwenden, die von verschiedenen Unternehmen im Internet angeboten werden. Einige benutzerdefinierte POI-Datenbanken enthalten Hinweise auf Punkte mit Radarkontrollen oder Schulen. Weitere Informationen zu Radarkontrollen-POI-Datenbanken finden Sie auf der nächsten Seite.

Der nüvi kann Sie mit einem Annäherungsalarm informieren, wenn Sie sich einem solchen Punkt nähern. Informationen zum Anpassen der Art und Weise, wie der nüvi Sie über POIs informiert, finden Sie auf Seite 51.

Verwenden Sie nach dem Herunterladen der POI-Datenbank die Anwendung Garmin POI Loader, um die POIs auf dem Gerät zu installieren. POI Loader steht unter www.garmin.com/extras zur Verfügung. Mit POI Loader können Sie benutzerdefinierte POIs auf dem nüvi-Laufwerk oder auf der SD-Speicherkarte speichern. Darüber hinaus können Sie mit POI Loader die Einstellungen für den Annäherungsalarm für die einzelnen POIs anpassen. Weitere Informationen finden Sie in der Hilfe zu POI Loader. Drücken Sie auf der Tastatur die Taste F1, um die Hilfedatei zu öffnen.

Zeigen Sie benutzerdefinierte POIs an, indem Sie auf **Zieleingabe** > Meine Favoriten > Benutzer-Sonderziele tippen. Löschen Sie die benutzerdefinierten POIs vom nüvi, indem Sie auf **Zieleingabe** > Meine Favoriten > Lösch. alle tippen. Tippen Sie auf Ja, um alle Favoriten und benutzerdefinierten POIs zu löschen.

#### Radarkontrollen

Sie können Informationen zu Radarkontrollen für bestimmte Orte herunterladen. Informationen hierzu finden Sie unter www.garmin.com/ accessories/safetycamera. Die Daten werden spätestens nach einer Woche aktualisiert, sodass Sie stets Zugang zu den aktuellsten Informationen haben.

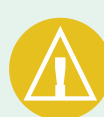

ACHTUNG: Garmin übernimmt keine Verantwortung für Folgen, die aus der Verwendung einer benutzerdefinierten POI-Datenbank entstehen, oder für die Zuverlässigkeit der Hinweise auf Radarkontrollen oder andere POIs.

# So erhalten Sie aktualisierte Informationen zu Radarkontrollen:

1. Rufen Sie die Internetseite http://my.garmin.com auf.

2. Melden Sie sich für ein Abonnement an.

Sie können jederzeit neue Regionen erwerben, und Sie können bestehende Abonnements jederzeit ändern. Jede erworbene Region hat ein eigenes Ablaufdatum.

#### Garmin TourGuide

Mit Garmin TourGuide<sup>™</sup> können Sie auf dem nüvi GPS-geführte Audiotouren von Drittanbietern wiedergeben. Diese Audiotouren können Ihnen z. B. Reiserouten zeigen und dabei auf interessante Fakten über historische Orte entlang der Reiseroute hinweisen. Während der Fahrt werden die durch GPS-Signale ausgelösten Informationen abgespielt. Wenn Sie Garmin TourGuide-Dateien auf den nüvi geladen haben, tippen Sie auf Zieleingabe > Meine Favoriten > Benutzer-Sonderziele.

# Informationen zum Akku

Das Gerät enthält einen fest eingebauten (nicht entnehmbaren) Lithium-Ionen-Akku. Informationen zur ordnungsgemäßen Entsorgung des Geräts erhalten Sie bei der zuständigen Abfallentsorgungsstelle.

## Tipps zum Akku

- Je nach Nutzungsverhalten weist der Akku des nüvi eine Betriebsdauer von vier bis acht Stunden auf. Die Ladestandsanzeige zeigt den Ladezustand des Akkus an.
- Verlängern Sie die Betriebsdauer des Akkus, indem Sie die Dauer der Hintergrundbeleuchtung reduzieren. Tippen Sie auf > Anzeige > Beleucht.-dauer. Siehe Seite 47.
- Klappen Sie die Antenne ein, wenn der Empfang von GPS-Signalen nicht erforderlich ist. Dadurch verlängern Sie die Betriebsdauer des Akkus.
- Optimieren Sie die Betriebsdauer des Lithium-Ionen-Akkus, indem Sie den nüvi nicht über längere Zeit direkter Sonneneinstrahlung oder sehr hohen Temperaturen aussetzen.
- Lassen Sie den nüvi an heißen Tagen nicht unbeaufsichtigt offen im Fahrzeug liegen. Nehmen Sie das Gerät zur Vermeidung von Schäden aus dem Fahrzeug, oder lagern Sie es so, dass es keinem direkten Sonnenlicht ausgesetzt ist, beispielsweise im Handschuhfach.

### Ladestandsanzeige

Das Batteriesymbol **In der** rechten oberen Ecke der Menüseite zeigt den Ladestand des internen Akkus an.

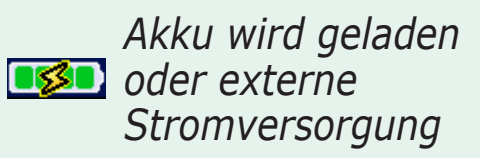

#### Vollständig aufgeladener Akku

Gelegentlich kann es vorkommen, dass die Ladestandsanzeige ungenau ist. Erhöhen Sie die Genauigkeit der Ladestandsanzeige, indem Sie den Akku vollständig entladen und dann wieder vollständig aufladen, ohne den Ladevorgang zu unterbrechen. Trennen Sie den nüvi dazu erst von der Stromversorgung, wenn der Akku vollständig geladen ist.

Weitere Informationen zum fest eingebauten, nicht entnehmbaren Lithium-Ionen-Akku finden Sie auf Seite 66, im Abschnitt **Akkuwarnungen** der im Lieferumfang des Produkts enthaltenen Produktinformationen sowie unter www.garmin.com/safety.

# Informationen zu Satellitensignalen

Für den Betrieb des nüvi ist der Empfang von Satellitensignalen erforderlich. Wenn Sie sich in Innenräumen, in der Nähe hoher Gebäude bzw. Bäume oder in einer Tiefgarage befinden, kann der nüvi keine Signale empfangen. Begeben Sie sich dann an eine Stelle mit ungehindertem Empfang, um den nüvi zu verwenden, oder schließen Sie die Antenne, um die GPS-Funktion auszuschalten und sonstige Gerätefunktionen zu verwenden.

Wenn der nüvi Satellitensignale empfangen hat, sind die Signalstärkebalken auf der Menüseite grün **D**. Werden keine GPS-Signale mehr empfangen, werden die Balken rot angezeigt oder fehlen ganz **D**.

Tippen Sie links oben auf der Menüseite auf die Signalstärkebalken, um GPS-Informationen anzuzeigen. Tippen Sie auf eine beliebige Stelle auf dem Bildschirm, um zur Menüseite zurückzukehren.

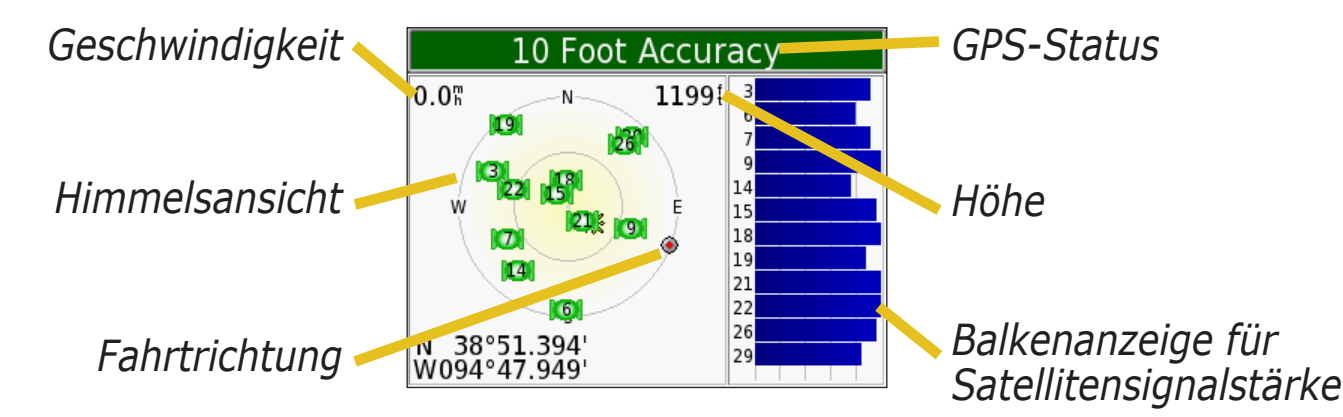

In der Himmelsansicht werden die Satelliten angezeigt, von denen Signale empfangen werden. Die Balkenanzeige für die Satellitensignalstärke zeigt die Stärke des Satellitensignals an.

Weitere Informationen zu GPS finden Sie auf der Garmin-Website unter www.garmin.com/aboutGPS.

# **Technische Daten**

**Abmessungen:** 9,8 x 7,4 x 2,2 cm

**Gewicht**: 144,6 g

**Display**: 3,5" (8,9 cm) Diagonale bzw. 7,2 x 5,4 cm (B x H); 320 x 240 Pixel; QVGA-TFT-Display (Querformat) mit weißer Hintergrundbeleuchtung und entspiegeltem Touchscreen

Gehäuse: Nicht wasserdicht, kein IPXO

**Temperaturbereich**: 0 °C bis 60 °C

**Datenspeicher**: Interner Arbeitspeicher und optionale herausnehmbare SD-Speicherkarte; unbegrenzte Speicherdauer

Schnittstellen mit dem Computer: USB-Massenspeicher, Plug & Play

Stromversorgung: 12/24 V Gleichstrom

Leistungsaufnahme: Max. 10 W bei 13,8 V Gleichstrom

Akku-Betriebsdauer: 4 bis 8 Stunden, abhängig vom Nutzungsverhalten

Kopfhöreranschluss: 3,5-mm-Klinkenstecker

Eine vollständige Liste der technischen Daten finden Sie auf der Garmin-Website unter www.garmin.com/products/nuvi. Klicken Sie auf **Technische Daten**.

#### Technische Daten – Leistung des GPS

Empfänger: WAAS-fähig

#### Erfassungszeiten\*:

Warm: < 1 s Kalt: < 38 s Zurücksetzen auf Werkseinstellung: < 45 s

\* Durchschnittliche Werte für stationären Empfänger mit freiem Empfang

**Aktualisierungsrate**: 1/s, kontinuierlich

**GPS-Genauigkeit**: Position: < 10 Meter (typisch) Geschwindigkeit: 0,05 m/s effektiv

**GPS-Genauigkeit (WAAS)**: Position: < 5 Meter (typisch) Geschwindigkeit: 0,05 m/s effektiv
## Software-Lizenzvereinbarung

DURCH DIE VERWENDUNG DES nüvi STIMMEN SIE DEN BEDINGUNGEN DER FOLGENDEN LIZENZVEREINBARUNG ZU. LESEN SIE DIE LIZENZVEREINBARUNG AUFMERKSAM DURCH.

Garmin gewährt Ihnen eine beschränkte Lizenz zur Verwendung der Software auf diesem Gerät (die "Software") im Binärformat im Rahmen des normalen Betriebs dieses Geräts. Titel, Eigentumsrechte und geistige Eigentumsrechte an der Software verbleiben bei Garmin.

Sie erkennen an, dass die Software Eigentum von Garmin ist und durch die Urheberrechte der Vereinigten Staaten von Amerika und internationale Abkommen zum Urheberrecht geschützt ist. Weiterhin erkennen Sie an, dass Struktur, Organisation und Code der Software wertvolle Handelsgeheimnisse von Garmin sind und dass der Quellcode der Software ein wertvolles Handelsgeheimnis von Garmin bleibt. Sie erklären sich bereit, die Software oder Teile davon nicht zu dekompilieren, zu disassemblieren, zu verändern, zurückzuassemblieren, zurückzuentwickeln, in eine allgemein lesbare Form umzuwandeln oder ein von der Software abgeleitetes Werk zu erstellen. Sie verpflichten sich, die Software in kein Land zu exportieren oder zu reexportieren, das nicht im Einklang mit den Exportkontrollgesetzen der USA steht.

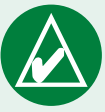

HINWEIS: Der nüvi von Garmin enthält keine Teile, die vom Benutzer gewartet werden können. Lassen Sie eventuell erforderliche Reparaturarbeiten am Gerät nur von einem autorisierten Garmin-Händler durchführen.

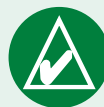

HINWEIS: Der nüvi ist mit Schrauben

ist mit Schrauben verschlossen. Falls versucht wird, das Gehäuse zu öffnen, um die Einheit zu verändern oder zu modifizieren, wird die Garantie dadurch nichtig und das Gerät kann dauerhaft beschädigt werden.

## **USB-Schnittstelle – Fehlerbehebung**

| Problem/Frage                                                                                                    | Lösung/Antwort                                                                                                    |
|----------------------------------------------------------------------------------------------------|----------------------------------------------------------------------------------------------------|
| Wie erkenne ich, ob<br>sich der nüvi im USB-<br>Massenspeichermodus<br>befindet?                                 | Wenn sich der nüvi im USB-Massenspeichermodus befindet, wird auf dem<br>Bildschirm der an einen Computer angeschlossene nüvi angezeigt. Zudem wird<br>auf dem Computer unter <b>Arbeitsplatz</b> (Windows) ein Wechseldatenträger<br>aufgeführt bzw. auf dem Desktop (Mac) ein neues Laufwerk.                                                                                                    |
| Der Computer erkennt nicht<br>automatisch, dass der nüvi<br>angeschlossen ist.                                   | <ol> <li>Ziehen Sie das USB-Kabel vom Computer ab.</li> <li>Schalten Sie den nüvi aus.</li> <li>Schließen Sie das USB-Kabel an den Computer an. Der nüvi schaltet sich<br/>automatisch ein und wechselt in den USB-Massenspeichermodus.</li> </ol>                                                                                                    |
| Auf dem Computer wird kein<br>Laufwerk mit dem Namen<br>nuvi angezeigt.                                          | Versuchen Sie, das Problem wie oben beschrieben zu beheben.                                                                                                    |
|                                                                                                    | Wenn mehrere Netzlaufwerke an einen Computer angeschlossen sind,<br>kann es unter Windows beim Zuweisen der Laufwerkbuchstaben zu<br>Problemen kommen. Befolgen Sie die Schritte auf der folgenden Seite, um<br>Laufwerkbuchstaben zuzuweisen.                                                                                                    |
|                                                                                                    | Überprüfen Sie, ob auf dem Computer die aktuellsten Updates installiert sind.<br>Aktualisieren Sie den Computer bei Bedarf, und schließen Sie den nüvi dann<br>an.                                                                                                    |
| Wenn ich das USB-Kabel<br>abziehe, wird die Meldung<br>angezeigt, dass das Gerät<br>nicht sicher entfernt wurde. | <ul> <li>Windows: Doppelklicken Sie in der Taskleiste auf das Symbol Hardware sicher entfernen S. Wählen Sie USB-Massenspeicher, und klicken Sie auf Stopp. Wählen Sie die nüvi-Laufwerke aus, und klicken Sie auf OK. Sie können den nüvi jetzt vom Computer trennen.</li> <li>Mac: Ziehen Sie das Laufwerksymbol in den Papierkorb. Das Papierkorbsymbol ändert sich in ein Auswerfen-Symbol.</li> </ul> |

| Wie kann ich die Laufwerke<br>des nüvi in Windows<br>umbenennen?                 | <ol> <li>Klicken Sie auf Arbeitsplatz.</li> <li>Wählen Sie das Laufwerk aus, das Sie umbenennen möchten.</li> <li>Klicken Sie mit der rechten Maustaste auf das Laufwerk, und wählen Sie im<br/>Kontextmenü die Option Umbenennen.</li> <li>Geben Sie den neuen Namen ein, und drücken Sie die Eingabetaste.</li> </ol>                                                                                                    |
|----------------------------------------------------------------------------------|----------------------------------------------------------------------------------------------------|
| Wie weise ich den<br>Laufwerken des<br>nüvi in Windows<br>Laufwerkbuchstaben zu? | <ol> <li>Schalten Sie den nüvi aus.</li> <li>Schließen Sie den nüvi mithilfe des USB-Kabels an den Computer an. Der<br/>nüvi schaltet sich automatisch ein.</li> <li>Wählen Sie den Befehl Start &gt; System &gt; Systemsteuerung &gt;<br/>Verwaltung &gt; Computerverwaltung &gt; Datenspeicher &gt;<br/>Datenträgerverwaltung.</li> <li>Klicken Sie mit der rechten Maustaste auf einen Wechseldatenträger<br/>(den internen Speicher des nüvi oder die SD-Speicherkarte). Wählen Sie<br/>Laufwerkbuchstaben und -pfad ändern.</li> <li>Wählen Sie Bearbeiten, wählen Sie einen Laufwerkbuchstaben aus, und<br/>klicken Sie auf OK.</li> </ol> |

## nüvi – Fehlerbehebung

| Problem/Frage                                                               | Lösung/Antwort                                                                                                    |
|-----------------------------------------------------------------------------|----------------------------------------------------------------------------------------------------|
| Die Saughalterung<br>bleibt nicht an der<br>Windschutzscheibe<br>befestigt. | Reinigen Sie Saughalterung und Windschutzscheibe mit Isopropanol und trocknen Sie sie mit einem sauberen, trockenen Tuch. Bringen Sie die Saughalterung gemäß den Anweisungen auf Seite 55 an.            |
| Die Ladestandsanzeige des<br>Geräts ist ungenau.                            | Entladen Sie das Gerät zunächst vollständig, und laden Sie es dann wieder vollständig auf, ohne den Ladevorgang zu unterbrechen. Siehe Seite 64.                                                          |
| Der Touchscreen reagiert<br>nicht ordnungsgemäß auf<br>Berührungen.         | Sie müssen den Touchscreen kalibrieren. Tippen Sie auf $\Im$ > <b>Anzeige</b> . Tippen Sie auf die Schaltfläche <b>Neu kalibrieren</b> , und befolgen Sie die auf dem Bildschirm angezeigten Anweisungen. |

# INDEX

#### A

Abbiegehinweise 19 Abbiegeinformationsseite 19 Abbiegeliste 19 Aktivieren von Karten 44 Aktivierungsort 6 Aktuellen Ort speichern 15 Aktuellen Standort speichern 15 Aktuelle Position 15 Anbringen des nüvi 55–57 Ändern der Einstellungen des nüvi 43 Ändern des Fahrzeugsymbols 44 Anhalten der Route 5 Annäherungsalarm 51 Anpassen des nüvi 43 Fahrzeugsymbol auf der Karte 44 Farbmodus 47 Karte 44 Navigation 48 Systemeinrichtung 45 Zeit 46 Anschließen an den Computer 21

Anschließen des USB-Kabels 21 Anzeigen der Karte 8, 9, 17 Anzeigen von gesuchten Orten auf der Karte 9 Audible-Hörbücher 32 Lesezeichen 33 übertragen 35 wiedergeben 32 Audioversion 45 Aufbewahren des nüvi 59 Aufzeichnen von Screenshots 47 Ausgabesprache 46 Ausgangsort 16 Ausschalten der Touchscreen-Töne 51 Ausweiten einer Suche 11

#### В

Batterie 64 Bearbeiten von gespeicherten Orten 13 Befestigungsscheibe für Armaturenbrett 56 Benutzerdaten 58 Benutzerdaten löschen 58 Benutzerdefinierte POIs (Points of Interest) 62 Bessere Route 5 Bilder anzeigen 37 Screenshots aufzeichnen 47 Startbildschirm 47 Bildschirmtastatur 8 Breite 10, 15

#### D

Dateien kopieren und einfügen 21 löschen 24 übertragen 21 unterstützte Typen 24 verwalten 20 Deaktivieren der USB-Verbindung 23 Diakritische Zeichen 8 Diebstahlsicherung 45 Dreidimensional 44 Durchsuchen anderer Gebiete 11 Durchsuchen der Karte 2, 9

#### Ε

EGNOS 45 Eigene Orte 12, 13, 14, 15, 16 Favoriten 12 Zuletzt verwendete Elemente 14 Zum Ausgangsort 16 Eingeben von Namen 8 Einschränken von Suchergebnissen Eingeben von Namen 8

#### F

Fahranweisungen 19 Fahrtrichtung ausrichten, Schaltfläche 44 Fahrzeugsymbol 44 Fahrzeugtyp 48 Farbmodus 47 Favoriten 13 Fehlerbehebung 69 USB 68 Festlegen des Standorts 9 FM-TMC-Verkehrsfunkempfänger 52– 54

Folgen der Route 4 Format, Koordinaten 10

#### G

Garmin Lock 45 Garmin Travel Guide 28 Gerätekennung 45 Gespeicherte Orte bearbeiten 13 löschen 13 GPS 2, 3, 64 Informationen 65 Grüne Balken 3

#### Η

Helligkeit 2 Hilfe 2 Hintergrundbeleuchtung ausschalten 47 Helligkeit 2 Hinzufügen eines Zwischenstopps zur Route 5

#### Ι

Importieren einer Playlist 31 In der Nähe, Schaltfläche 11 Informationen zum nüvi 45

#### Κ

Karte 9, 17 anpassen 44 Ansicht 44 durchsuchen 9 Einstellungen 44 Informationen 44 Software aktualisieren 61 Version 44 Symbol 13 Umrisse 44 vergrößern/verkleinern 9, 17 Kilometer 46 Koordinaten 10, 15 Format 10 Orte suchen 10 Kopfhörer 1, 66 Kopieren und Einfügen von Dateien 21 Kurzbefehle 2, 30, 31

#### \_ L

Länge 10, 15 Lautstärke 2 Legende, zweisprachiges Wörterbuch 27 Lesezeichen 33 Lizenzvereinbarung 67 Los (Seite), Optionen 8 Löschen Benutzerdaten 58 benutzerdefinierte POIs 12, 62

Dateien vom nüvi 24 gespeicherte Orte 13 Zeichen 8 Zuletzt gefundene Elemente, Liste 14 Löschen von Benutzerdaten 58

#### l7 **M** Mall-Pla

M3U-Playlist-Format 31

M4A/M4P, Dateiformat 30 Mac® 22–24 MapSource 61 Maßeinheiten 41 MCX 1 Meilen 46 Mini-USB-Anschluss 21 Position 1 MP3, Dateiformat 30 myGarmin 63

### Ν

Namen eingeben 8 Navigationseinstellungen 48 Neuausrichten des Touchscreens 47 Neukalibrieren des Touchscreens 47 nüvi, Laufwerk 21, 22 nüvi sd, Laufwerk 21, 22

#### Ρ

Pflegehinweise 59 PIN, Garmin Lock 6 Playlist 31 POI (Point of Interest) 62 Positionsformat 10 Positionssymbol 17, 44 Postleitzahl 7

#### R

Radarkontrollen 63 Radarkontrollen, POI-Datenbank 62 Registrieren des nüvi 61 Reiseinformationsseite 18 Reiseset 25–42 Routeneinstellungen 48 Routenliste 19 Routenseite 19

#### S

Satellitensignale 3, 65 SaversGuide 29 Schnelleinstellungen 2, 47 Schulen, POI-Datenbank 62 Screenshots 47 SD-Speicherkarte 21,66 Steckplatz, Position 1 Wechseldatenträger 21, 22 Sicherheitsmodus 45 Sicherung austauschen 60 Software-Lizenzvereinbarung 67 Softwareversion 45 Sommerzeit 46 Speichern aktuelle Position 15 gesuchte Orte 8, 12 Sperren des Bildschirms 2

Sprachansagen 48 Sprachführer 25, 26, 27 Suchen von Orten anhand von Koordinaten 10 Element auf der Karte 9 gespeicherte Elemente 12 in der Nähe eines anderen Gebiets 11 Kreuzung 7 nach Name 7 nach Postleitzahl 7 zuletzt verwendete Elemente 14 Suchen von Orten in der Nähe anderer Orte 11 Systemeinrichtung 45

#### T

Taschenrechner 42 Tastatur 8 Technische Daten 66 Textsprache 46 Ton aus 2 Touchscreen 47 neu kalibrieren 47 reinigen 59 Touchscreen-Töne 45 TourGuide 51, 63 Trennen der USB-Verbindung 23

#### U

Übersetzen von Wörtern und Wendungen 26 Übertragen von Dateien 21 Umrechnen von Maßeinheiten 41 Umrechnen von Währungen 39 Wechselkurse aktualisieren 40 Umweg 5 Unterstützte Dateitypen 20 USB 1, 23 Fehlerbehebung 68

#### V

Vergrößern/Verkleinern 9, 17 Verkehrshinweise 52 meiden 48, 53 Symbole 54 Verkehrsbehinderungen 53 Verkehrsfunkabonnements hinzufügen 49 Vermeiden von Straßentypen 48 Vermeiden von Verkehr 48, 53 Verwenden des nüvi in Innenräumen 60

#### W

WAAS 45–51 Währung 39 Warnton 48 Warnungen 51 WebUpdater 61 Weltzeituhr 38 Wiedergeben von Musik 30 Wiederherstellen von Einstellungen 43, 51 Windows® 22–24 Wörter und Wendungen 26, 27

#### Ζ

Zeit 46 Zeitzone 46 Zuletzt verwendete Elemente löschen 14 suchen 14 Zum Ausgangsort 16 Zurücksetzen der Höchstgeschwindigkeit 18 Zurücksetzen der Reiseinfos 18 Zurücksetzen des nüvi 58 Zweidimensional 44 Zweisprachige Wörterbücher 27

## Konformitätserklärung

Garmin erklärt hiermit, dass dieser nüvi 300/350 den wesentlichen Anforderungen und weiteren relevanten Vorschriften der Direktive 1999/5/EG entspricht.

Sie finden die vollständige Konformitätserklärung auf der Garmin-Website für Ihr Garmin-Produkt, www.garmin.com/products/nuvi. Klicken Sie auf **Handbücher**, und wählen Sie **Konformitätserklärung**. Teilen Sie uns Ihre Meinung zu diesem Handbuch mit. Nehmen Sie an der Umfrage zur Produktdokumentation teil. Rufen Sie die Internetseite www.garmin.com/contactUs auf, und klicken Sie auf **Umfrage zur Produktdokumentation**.

Aktuelle Softwareupdates (mit Ausnahme von Kartendaten) erhalten Sie während des Lebenszyklus Ihrer Garmin-Produkte kostenlos auf der Garmin-Website unter www.garmin.com.

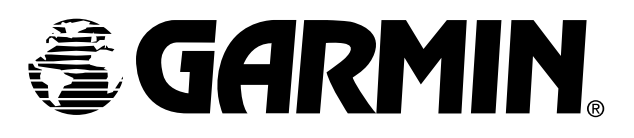

© Copyright 2007 Garmin Ltd. oder deren Tochtergesellschaften

Garmin International, Inc. 1200 East 151<sup>st</sup> Street, Olathe, Kansas 66062, USA

Garmin (Europe) Ltd. Unit 5, The Quadrangle, Abbey Park Industrial Estate, Romsey, SO51 9DL, Großbritannien

> Garmin Corporation No. 68, Jangshu 2<sup>nd</sup> Road, Shijr, Taipei County, Taiwan

> > www.garmin.com

Teilenummer 190-00627-32, Überarb. A